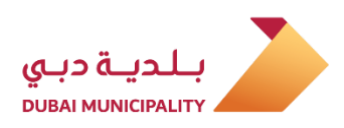

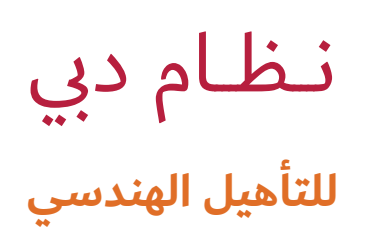

خدمات الشركات

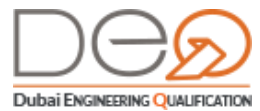

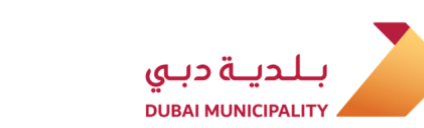

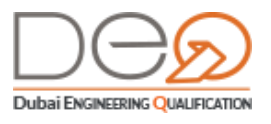

## Contents

| 3  | 1. نظرة عامة                                      |
|----|---------------------------------------------------|
| 3  | 1.1عن نظام دبي للتأهيل الهندسي – خدمات الشركات    |
| 4  | 2. مرحلة إنشاء سجل المزاولة                       |
| 4  | 2.1 إنشاء سجل مزاولة المهن الهندسية               |
| 9  | 2.2 تسجيل الدخول لحساب شركتك                      |
| 9  | 2.2.1 تسجيل الدخول بواسطة الهوية الرقمية UAE PASS |
| 10 | 2.2.2 تسجيل الدخول لنظام دبي للتأهيل الهندسي      |
| 12 | 3. مرحلة تفعيل سجل المزاولة                       |
| 12 | 3.1 خصائص لوحة التحكم للشركات                     |
| 15 | 3.1.1 الإشعارات                                   |
| 15 | 3.1.2 التدقيق                                     |
| 16 | 3.1.3 مخالفات مزاولي المهنة                       |
| 17 | 3.1.4 المهندسون                                   |
| 19 | 3.1.5 العمالة                                     |
| 20 | 3.1.6 المشاريع                                    |
| 21 | 3.1.7 الطلبات                                     |
| 22 | 3.1.8 الفواتير                                    |
| 23 | 3.1.9 إدارة مستخدمي / ممثلي الشركة                |
| 27 | 3.1.10 سجل المزاولة                               |
| 29 | 3.2 إجراءات سجل مزاولة المهنة                     |
| 30 | 3.2.1 عدم ممانعة تعديل سجل مزاولة المهنة          |
| 33 | 3.2.2 عدم ممانعة إلغاء سجل مزاولة المهنة          |
| 35 | 3.2.3 تجديد سجل مزاولة المهنة                     |
| 38 | 3.2.4 ترفيع درجة سجل المزاولة                     |
| 43 | 4. مرحلة إلغاء سجل المزاولة                       |

2

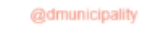

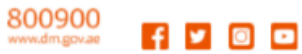

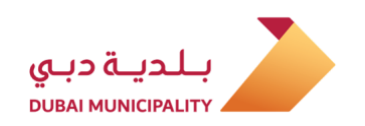

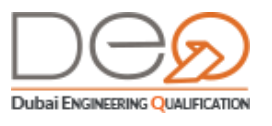

## 1. نظرة عامة

من خلال هذا الدليل، ستتعرف على الخدمات المقدمة من قِبَل نظام دبي للتأهيل الهندسي لمكاتب الاستشارات، شركات المقاولات ومورِّدي ومصنِّعي مواد البناء والتي تضمن سهولة وسرعة الإجراءات من خلال لوحة تحكم ذاتية تتضمن كافة بيانات المنشأة من تفاصيل للرخصة التجارية، سجل مزاولة المهن الهندسية، عقود إيجاري، بيانات المهندسين، العمالة والمشاريع بالإضافة للفحص الذاتي لمؤشرات الأداء الخاصة بالمنشأة ومدى توافقها مع اشتراطات البلدية، والعديد من الإجراءات الأخرى.

# 1.1 عن نظام دبي للتأهيل الهندسي DEQ – خدمات الشركات

في إطار مسؤوليات البلدية تجاه كافة الأطراف العاملة في قطاع البناء في الإمارة، يقوم نظام دبي للتأهيل الهندسي بتقديم العديد من الخدمات للكوادر الفنية، والمكاتب الاستشارية، وشركات المقاولات، ومصنّعي ومورّدي مواد البناء العاملة، للارتقاء بمستوى مزاولة الأعمال الهندسية وضمان أعلى مستويات الجودة للبنايات والمشاريع الإنشائية.

تطبيقا لاستراتيجية التحول الرقمي ومبادرة خدمات حكومية بلا أوراق، تم إنشاء نظام دبي للتأهيل الهندسي الذكي اعتمادًا على الربط الإلكتروني مع جهات ومؤسسات حكومية متعددة مثل (دائرة التنمية الاقتصادية، وزارة الموارد البشرية والتوطين، إدارة الإقامة وشؤون الأجانب، جمعية المهندسين، إيجاري، ديوا، وغيرها) للارتقاء بمستوى خدمات تصاريح مزاولة الأعمال الهندسية وبشكل يضمن أعلى مستويات الجودة وسهولة وسرعة إنجاز تلك الخدمات.

في هذا الدليل، سنشرح لك الخدمات المقدمة من النظام من خلال رحلتك كمتعامل مرورًا بالمراحل التالية:

إنشاء سجل المزاولة

تفعيل سجل المزاولة

إلغاء سجل المزاولة

gumunicipality

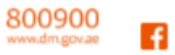

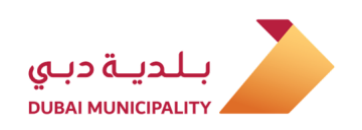

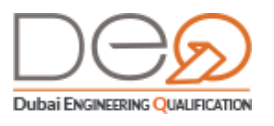

# 2. مرحلة الموافقة على إنشاء سجل المزاولة

يتطلب إنشاء سجل مزاولة جديد للشركة في قطاع البناء والتشييد، أن يتم تقديم الطلب من قِبَل مالك الشركة / أصحاب الترخيص في نظام اقتصادية دبي. يتبع ذلك قيام نظام دبي للتأهيل الهندسي تلقائيًا بإرسال رسالة بريد إلكتروني للمالك / المدير / الشريك بالطلب الجديد ورابط لاستكمال الإجراء فور وصول بيانات المعاملة لنظام التأهيل من خلال الربط التلقائي. (إذا لم يكن المدير/ الشريك مسجل لدى النظام، يطلب منه النظام إنشاء حساب). بعد إنشاء الحساب ستظهر بيانات الشركة في لوحة التحكم الذاتية اعتمادًا على البيانات الواردة من الربط الإلكتروني مع جهات ومؤسسات حكومية متعددة مثل (دائرة التنمية الاقتصادية، وزارة الموارد البشرية والتوطين، إدارة الإقامة وشؤون الأجانب، جمعية المهندسين، إيجاري، ديوا، وغيرها) بناءًا على أنشطة الشركة.

## 2.1 إنشاء سجل مزاولة المهن الهندسية

لإنشاء سجل مزاولة جديد، نفذ الخطوات التالية:

1. عند استلام رسالة النظام على بريدك الإلكتروني، اضغط رابط <u>اضغط هنا.</u> ينتقل بك الرابط إلى نظام دبي للتأهيل الهندسي، ويطلب منك تسجيل الدخول لحسابك، أو إنشاء حساب جديد إذا لم يكن لديك حساب بالفعل.

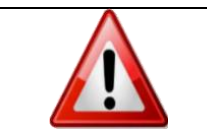

لتسجيل الدخول لحسابك، اذهب إلى إجراء <mark>تسجيل الدخول لحساب شركتك</mark> <u>صفحة 9</u>. ثم يمكنك استكمال الإجراء في الخطوة التالية.

2. ينتقل النظام إلى لوحة التحكم الذاتية للشركة. في قسم **الإجراءات العالقة** يظهر إجراء إصدار سجل المزاولة. اضغط الرابط.

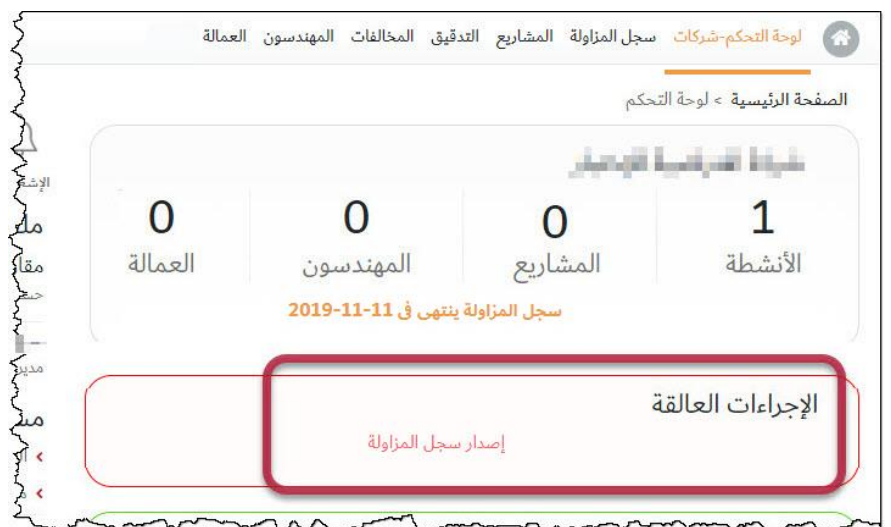

3. تظهر الخطوة الأولى للإجراء، والتي تعرض تفاصيل وبيانات الشركة، الرخصة التجارية والأنشطة المرتبطة وما إلى ذلك. يمكنك استعراض البيانات المعروضة ثم اضغط زر التالي للمتابعة.

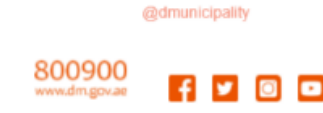

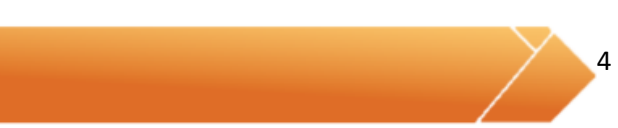

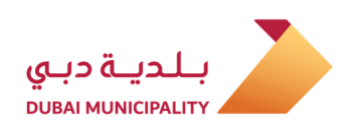

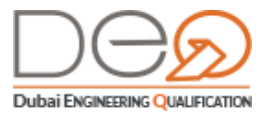

|                                              |                       | ولات الجديدة                                                       | تسجيل شركة المقا     |
|----------------------------------------------|-----------------------|--------------------------------------------------------------------|----------------------|
| مية الاقتصادية.                              | عد موافقة دائرة التند | <b>بيانات التسجيل</b><br>هذه هي التفاصيل الخاصة بك التي تلقيناها ب |                      |
|                                              |                       | ربط التشاط                                                         | بيانات               |
|                                              |                       |                                                                    | تفاصيل الشركة        |
|                                              | نوع الشركة            | 379                                                                | رقم ملف الشركة       |
| and the second second                        | البريد الإلكتروني     | in an owner, our the                                               | اسم الشركة           |
| 0.000                                        | صندوق البريد          | The second                                                         | رقم الهاتف           |
|                                              |                       | N 100 000 000 000 000                                              | العنوان              |
|                                              |                       |                                                                    | تفاصيل الرخصة        |
| Control Sciences                             | الاسم التجاري:        | 100 million (1990)                                                 | رقم الرخصة التجارية: |
|                                              | تاريخ الانتهاء:       | 100 million 10                                                     | تاريخ الإصدار:       |
| 452013 مقاولات إنشاء الجسور والسدود وإصلاحها |                       | مقاولات انشاء الموانيء والانشاءات البحرية                          | الأنشطة: 452018      |
|                                              |                       |                                                                    | بيانات المالك        |
| Inclusion in the second                      | البريد الإلكتروني:    | and provide the                                                    | اسم المالك           |
| 1982-09-08                                   | تاريخ الميلاد :       |                                                                    | رقم الهاتف           |
|                                              |                       | باكستان                                                            | الجنسية :            |
|                                              |                       |                                                                    | بيانات المدير        |
|                                              | البريد الإلكتروني:    | STREET, STREET, STR                                                | اسم المدير           |
| 1995-11-24                                   | تاريخ الميلاد :       |                                                                    | رقم الهاتف           |
|                                              |                       | الامارات                                                           | الجنسية :            |
|                                              |                       |                                                                    | 5021                 |

4. في الخطوة التالية، تظهر نتائج الفحص الذاتي لوضع الشركة (بناءًا على الربط مع الجهات الأخرى مثل إيجاري، وزارة العمل) ويقوم النظام تلقائيًا بتقييم استيفاء اشتراطات الخدمة، بالإضافة لاشتراطات أنشطة الشركة. لابد من استيفاء جميع هذه الشروط حتى تتمكن الشركة من الحصول على هذا التصريح.

5

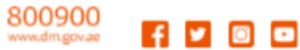

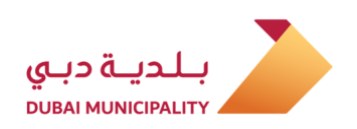

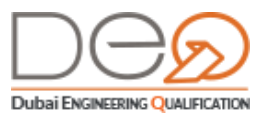

|                                                                                              | تسجيل شركة المقاولات الجديدة                                           |  |
|----------------------------------------------------------------------------------------------|------------------------------------------------------------------------|--|
| وتأكيد الموافقة عليهم جميعًا.                                                                | التحقق من البيانات<br>يرجى قراءة جميع الاتفاقيات، السياسات والإفصاحات، |  |
|                                                                                              | الشروط والأحكام                                                        |  |
| م<br>تصنيف بواسطة : 🗾 كل الأنشطة (3) 📕 غير مكتملة (0) 📕 مكتملة (3)                           |                                                                        |  |
| مقاولات انشاء الطرق                                                                          | مقاولات البناء G+1                                                     |  |
| يتطلب اعتماد كادر<br>لمعرفة اشتراطات الاعتماد <u>اضغط هنا</u>                                | يتطلب اعتماد كادر<br>لمعرفة اشتراطات الاعتماد <u>اضغط هنا</u>          |  |
| 0/1 مهندسین<br><mark>غیر مکتمل</mark>                                                        | 1/1 مهندسین<br>غیر مکتمل                                               |  |
|                                                                                              | مقاولات انشاء الموانيء والانشاءات البحرية                              |  |
| نتائج تدقيق وضع الشركة ( 7/7 )<br>التحقق من إقامة المهندسين                                  | يتطلب اعتماد كادر<br>لمعرفة اشتراطات الاعتماد <u>اضغط هنا</u>          |  |
| الحالة : مستعمين الشروط<br>الحالة : مستوقي الشروط<br>التحقق من مساحة سكن<br>العمال           | 1/1 مهندسین<br>غیر مکتمل                                               |  |
| الحالة : مستول الشروط<br>التحقق من الرخص التجارية<br>الأخرى للشركاء<br>الحالة : مستول الشروط | تأكيد صحة البيانات<br>يرجى قراءة الوثائق الآتية والموافقة على الشروط   |  |
| التحقق من عقد إيجاري لمقر<br>مزاولة الشركة                                                   | ◄ أقر أني قرات وموافق على <u>الشروط والأحكام</u>                       |  |
| مال با استثناء                                                                               | رجوع ( التالي )                                                        |  |

| لصفحة، وحالة الشرط معلقة على يسار الصفحة،<br>يع الشروط. انظر الصورة التالية.                   | ء شروط النشاط، تظهر رسالة خطأ أعلى ا<br>ستكمال المعاملة حتى يتم استيفاء جم | إذا لم يتم استيفا<br>ولن تتمكن من ار                                                                                                    |
|------------------------------------------------------------------------------------------------|----------------------------------------------------------------------------|----------------------------------------------------------------------------------------------------|
| نى من إقامة المهندسين<br>مدين<br>مستوفي الشروط                                                 |                                                                            | خطأ<br>عدم استيفاء معياد عقد إيجادي لِد                                                                                                    |
| التحقق من عقد إيجاري لسكن<br>العمال<br>الحالة : غير مستوفي الشروط<br>التحقية من الدخم التحادية | الدفع<br>مكتملة (0) ( بحث باسم النشاط                                      | لم والأحكام<br>لم<br>إسطة : 🔜 كل الأنشطة (4) 📕 غير مكتملة (4)                                                                                                    |
| الأخرى للشركاء<br>الحالة : مستوفي الشروط<br>التحقق من عقد إيجاري لمقر                          | مقاولات انشاء الطرق                                                        | دلنبا                                                                                                    |
| مزاولة الشركة<br>العالة : مستوفى الشروط                                                        | ~~~~~~~~~~~~~~~~~~~~~~~~~~~~~~~~~~~~~~                                     | for the second second s |

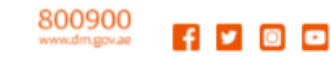

@dmunicipality

6

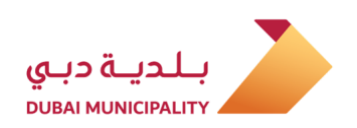

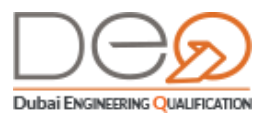

| Q   | بحث باسم المهندس                     | مكتملة ( | عير مكتملة (1)  | : 📃 كل الأنشطة (1)                                  | تصنيف بواسطة            |
|-----|--------------------------------------|----------|-----------------|-----------------------------------------------------|-------------------------|
| ربط | فاضل مطر المزروعى<br>الأنشطة المتاحة | 0        |                 | لبناء                                               | مقاولات ا               |
| ربط | محمد اسماعيل علي<br>الأنشطة المتاحة  | 5        | غط هنا          | للب اعتماد كادر<br>رفة اشتراطات الاعتمار ا <u>ض</u> | لمتي 🗙                  |
|     | 6                                    |          | الخبرة العلمية. | الخبرة العملية                                      | درجه العلميه            |
|     |                                      | -        | 4.5 /سنة        | 4 /سنة                                              | بالوريوس<br>ندسة مدنية  |
|     |                                      |          | 4.5 /سنة        | 4 /سنة                                              | الوريوس<br>ندسة معمارية |

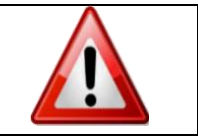

لا يمكن ربط مهندس واحد على أكثر من نشاطين.

6. حدد مربع الاختيار **أقر أني قرأت وموافق على الشروط والأحكام**. ثم اضغط زر (**التالي**). ينتقل النظام إلى خطوة الدفع.

|                                                                      |                                                                                   |                                                                            |                                                 | الدفع                                                                                                |
|----------------------------------------------------------------------|-----------------------------------------------------------------------------------|----------------------------------------------------------------------------|-------------------------------------------------|----------------------------------------------------------------------------------------------------|
|                                                                      | املة                                                                              | ع المفضلة لاستكمال المعا                                                   | <b>الدفع</b><br>حدد طريقة الدف                  |                                                                                                    |
|                                                                      |                                                                                   |                                                                            |                                                 | الدفع                                                                                                |
|                                                                      |                                                                                   |                                                                            |                                                 | بيانات الدفع                                                                                         |
| الترخيص                                                              | نوع الخدمة :                                                                      |                                                                            |                                                 | رقم الفاتورة :                                                                                       |
|                                                                      | المهندسين المعتمدين :                                                             | تسجيل شركة جديدة                                                           |                                                 | اسم الخدمة :                                                                                         |
|                                                                      |                                                                                   |                                                                            |                                                 | الرسوم المطبقة                                                                                       |
| القيمة                                                               |                                                                                   |                                                                            |                                                 | البند                                                                                                |
| درهم 1000                                                            |                                                                                   |                                                                            | (4*250)                                         | رسوم اصدار (مقاول)                                                                                   |
| درهم 500                                                             |                                                                                   |                                                                            | مزاولة                                          | رسم طباعة <mark>سجل ال</mark>                                                                        |
| درهم 1500                                                            |                                                                                   |                                                                            |                                                 | الإجمالي                                                                                             |
|                                                                      |                                                                                   | وجدولة الاختبار                                                            | عبر الإنترنت للحجز                              | <b>طريقة الدفع</b><br>حدد طرق الدفع نقدًا /                                                          |
| <b>%10</b> بوابة دفع إلكتبونية<br>و أحد فروع <u>الأنصاري للصرافة</u> | آمن 0 ابعة لجهة خارجية أحد منافذ الدفع الخاصة، أحد منافذ الدفع الخاصة بالبلدية، أ | وجيهك إلى بوابة دفع آمنة تا<br>ام رقم القسيمة والتوجه إلى<br>رقم الفاتورة: | تك. سيتم إعادة تر<br>القسائم<br>دي، يرجى استخدا | الدفع الإلكتروني<br>نحن نعالج معامل<br>الدفع النقدي /<br>في حالة الدفع النق<br><u>طباعة الفاتورة</u> |
|                                                                      |                                                                                   | الدفع الإلكتروني                                                           | $\supset$                                       | رجوع                                                                                                 |

7

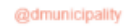

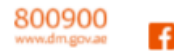

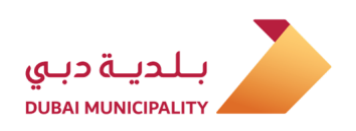

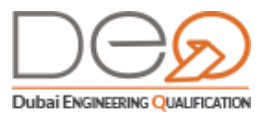

- 7. اختر طريقة الدفع المناسبة لك، إذا اخترت **الدفع الإلكتروني**، اذهب للخطوة التالية. أما إذا اخترت **الدفع النقدي**، اذهب إلى <mark>خطوة 10</mark>.
- 8. اضغط زر (**الدفع الإلكتروني**)، ينتقل النظام بك إلى نظام إيراد للتسديد باستخدام بطاقات الدفع.
- 9. أدخل رقم بطاقة الدفع واستكمل الخطوات. بعد نجاح عملية الدفع، تظهر رسالة نجاح المعاملة ويتم إنشاء سجل المزاولة.
- 10. اضغط زر (**الدفع النقدي/ القسائم**). يعرض النظام إذن الدفع لتتمكن من استخدامه عند الدفع لدى إيراد. اطبع الإذن واستخدمه للدفع (لدى الأنصاري للصرافة، إلخ).

| Issuing Practice Permit Print Practice Permit Fe | Fees(Contractor)                     | 500 AED                 |
|--------------------------------------------------|--------------------------------------|-------------------------|
| Issuing Practice Permit                          | Fees(Contractor)                     | 500 AED                 |
| Issuing Practice Permit                          | Fees(Contractor)                     | 250 AED                 |
|                                                  |                                      | 250 450                 |
| رسم البند/ Fee Item                              |                                      | سعر الوحدة / Unit Price |
|                                                  | إيراد / ERAD                         |                         |
| xpiry Date                                       |                                      | تاريخ انتهاء الصلاحية   |
| ecord ID                                         | 61391                                | رقم السجل               |
| ervice                                           | Issuing Practice Permit Fees(Contrac | الخدمة (tor             |
| ervice Type                                      | Apply To Register The Practice Per   | نوع الخدمة mit          |
| voice No.                                        | 61391                                | رقم الفاتورة            |
| nt Date: Tuesday, 02 July 2019                   | ر<br>إذن الدفع/ Voucher              |                         |
|                                                  |                                      |                         |

11. بعد دفع الفاتورة، اذهب إلى قسم **الفواتير** من لوحة التحكم الذاتية، تتغير حالة الفاتورة إلى مدفوع.

|                                         |                            |                                          | الفواتير                                 |
|-----------------------------------------|----------------------------|------------------------------------------|------------------------------------------|
|                                         | رقم الفاتورة في إيراد      | رقم الفاتورة                             | نوع الطلب                                |
|                                         | أدخل رقم إيراد             | أدخل رقم الفاتورة                        | اختر نوع الطلب                           |
| ملقي سخصي                               |                            | حالة الفاتورة                            | تاريخ الفاتورة                           |
| حساب                                    |                            | اختر الحالة                              | DD-MM-YYYY                               |
| فاضل مطر المزروعی<br>مدیر الشرکة        |                            |                                          | بحث                                      |
| مساعدة                                  | ب قيمة الفاتورة            | بع الطلب تاريخ الفاتورة حالة الطلب       | رقم الفاتورة رقم الفاتورة نر<br>في إيراد |
| <ul> <li>مكاتب وشركات هندسية</li> </ul> | 750 درهم التفاصيل          | إصدار بطاقة 2019-11-14 مدفوع<br>المزاولة | TRACE IN COME                            |
| › بحث<br>د د ح ح ح م د د                | ی 500 بیدم _ ادفع سلتقاصیا | للب استثناء 2019-11-14 غير مدفو          |                                          |

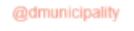

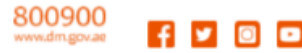

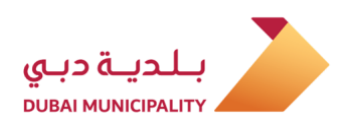

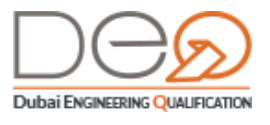

### 2.2 تسجيل الدخول لحساب شركتك

حتى تتمكن من تسجيل الدخول لحساب الشركة الخاصة بك. لابد من أن تتسلم إشعار من بلدية دبي لتتمكن من الدخول إلى الحساب.

#### 2.2.1 تسجيل الدخول بواسطة الهوية الرقمية UAE PASS

إذا كان لديك حساب مسجل مع UAE PASS، يمكنك استخدامه للدخول على نظام دبي للتأهيل الهندسي. ويتم ذلك كما في الحالات التالية:

- 12. **ليس لديك حساب** في نظام دبي للتأهيل الهندسي، ولا توجد بيانات متشابهة بينك وبين أي من المستخدمين للنظام؛ يقوم النظام في هذه الحالة بتعبئة جميع بياناتك من خلال الربط التلقائى مع الهوية الرقمية (UAE PASS) وإنشاء حساب لك في نظام دبي للتأهيل الهندسى.
- 13. **لديك حساب بالفعل** في نظام دبي للتأهيل الهندسي، ولكن حاولت تسجيل الدخول باستخدام (UAE PASS)، سيحدث إحدى من الحالتين:

إذا كانت بيانات (UAE PASS) متطابقة مع بياناتك في نظام دبي للتأهيل الهندسي، سيتم تسجيل دخولك إلى الصفحة الرئيسية.

إذا تشابهت بعض بيانات (UAE PASS) مع بيانات أحد المستخدمين الحاليين للنظام، ستظهر شاشة "إنشاء حساب" لتتمكن من تعديل تلك البيانات، ثم سيتم تسجيل دخولك للصفحة الرئيسية.

لتسجيل الدخول لحسابك باستخدام الهوية الرقمية (UAE PASS)، قم بالخطوات التالية:

بعد فتح الصفحة الرئيسية للنظام، في قسم تسجيل الدخول، اضغط زر تسجيل الدخول بـ UAE
 بعد فتح الصفحة تسجيل الدخول بالهوية الرقمية.

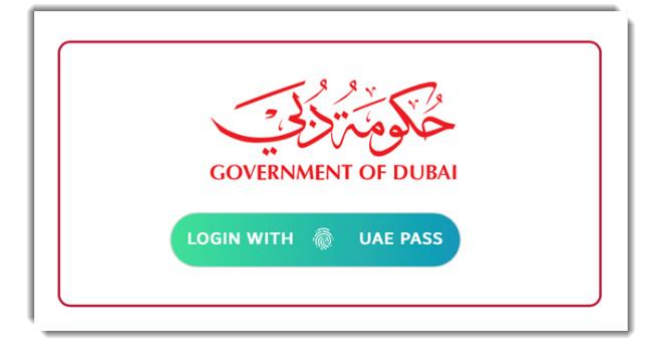

@dmunicipality

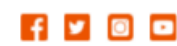

9

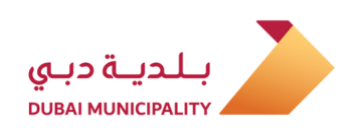

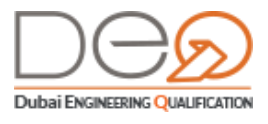

أدخل البريد الإلكتروني، رقم الهاتف المتحرك، أو رقم الهوية الإماراتية المسجل بـ (UAE PASS)،
 ثم اضغط زر تسجيل الدخول.

|                      | Login to UAE PASS                             |
|----------------------|-----------------------------------------------|
|                      | Emirates ID, email, or phone eg. 971500000000 |
|                      |                                               |
|                      | Login                                         |
| <ul> <li></li> </ul> | Login<br>Remember me                          |

3. يعرض النظام الصفحة الرئيسية لملف الشركة.

2.2.2 تسجيل الدخول لنظام دبي للتأهيل الهندسي

لتسجيل الدخول لحسابك، قم بالخطوات التالية:

 بعد فتح الصفحة الرئيسية للنظام، في قسم تسجيل الدخول، أدخل البريد الإلكتروني وكلمة المرور في الحقول المخصصة لذلك.

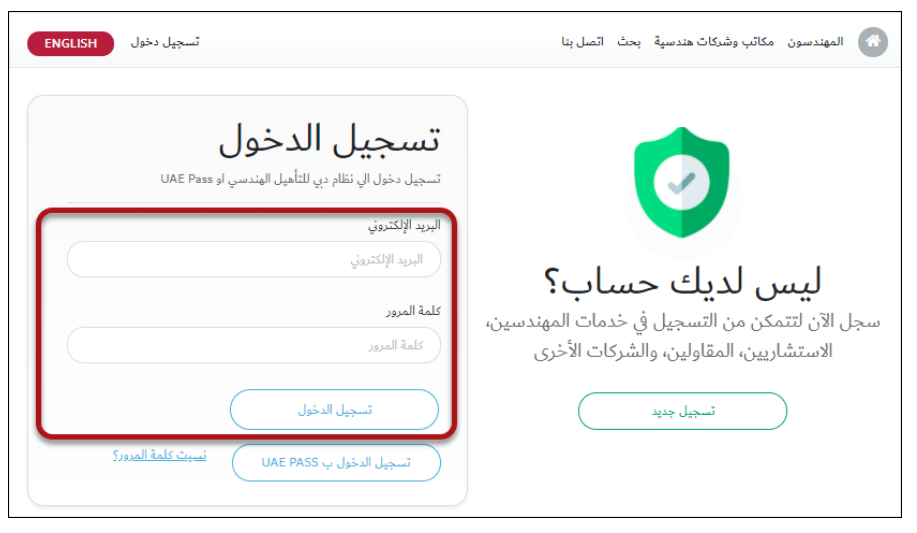

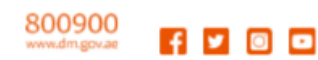

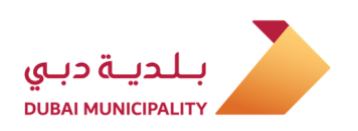

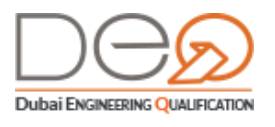

2. اضغط زر **تسجيل الدخول**. يعرض النظام الصفحة الرئيسية لملف الشركة.

| GOVERNMENT OF DUBAI                                        |                                                                                                    |
|------------------------------------------------------------|----------------------------------------------------------------------------------------------------|
| ENGLISH تسجیل خدوج                                         | 🛪 لوحة التحكم-شركات سجل المذاولة المشروعات التدقيق المخالفات المهندسون العمالة                        |
|                                                            | الصفحة الرئيسية > لوحة التحكم                                                                         |
| ل المعادلة المستخدمون الطلبات المستخدمون                   |                                                                                                    |
| سجل المزاولة                                               | 5 7 2                                                                                                 |
| استشاري<br>صاب                                             | الأنشطة المشروعات المهندسون                                                                           |
| مدير الشركة<br>image مرحياً مجدداً                         | سچل المزاولة ينتهى فى 13-2022                                                                         |
| تبدیل الشرکة<br>لتقل إلى شرکة                              | الإجراءات العالقة<br>لا يوجد اجراءات عالقه                                                            |
| مساعدة                                                     |                                                                                                    |
| <ul> <li>المهندسون</li> <li>مكاتب وشركات هندسية</li> </ul> | Activate Windov<br>Go to Settings to act<br>الإجراءات المتاحه تقديم طلب عدم ممانعة إلغاء سجل المزاولة |

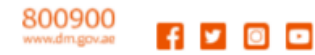

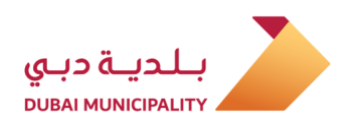

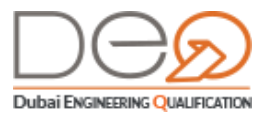

## 3. مرحلة تفعيل سجل المزاولة

في هذا الفصل، ستتعرف على الخدمات والإجراءات المتوفرة لك خلال مرحلة تفعيل السجل والتى تشمل ما يلى:

أولًا: خصائص لوحة التحكم الخاصة بالشركة:

الإشعارات

التدقيق

مخالفات مزاولي المهنة

المهندسين

العمالة

المشاريع

الطلبات

الفواتير

إدارة مستخدمي/ ممثلي الشركة

ملف الشركة

ثانيًا: الإجراءات المختلفة

تعديل سجل المزاولة

تجديد سجل المزاولة

ترفيع سجل المزاولة

إلغاء سجل المزاولة

### 3.1 خصائص لوحة التحكم للشركات

بعد تسجيل الدخول إلى حساب الشركة، يعرض النظام لوحة التحكم الخاصة بحساب الشركة، إلا إذا كنت مالك / ممثل في أكثر من شركة. في هذه الحالة، سيعرض لك النظام بعد تسجيل الدخول إمكانية اختيار الشركة التي تريد الدخول عليها.

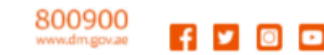

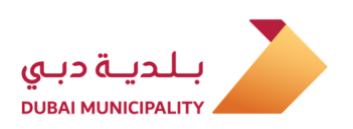

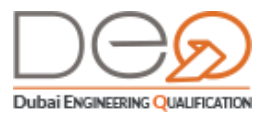

| ×     |   |       |         | لإدارة    | ختر شركة ل |
|-------|---|-------|---------|-----------|------------|
|       | - |       | Ŀ       | اختر شركة | ļ.         |
|       |   | 20.04 | 1,480 h | آختر شركة | ų.         |
| إغلاق |   |       |         |           |            |

تعرض لوحة التحكم للشركات العديد من الأقسام والتي تعكس البيانات الواردة من الربط التلقائي مع جهات ومؤسسات حكومية متعددة مثل (دائرة التنمية الاقتصادية، وزارة الموارد البشرية والتوطين، إدارة الإقامة وشؤون الأجانب، جمعية المهندسين، إيجاري، ديوا، وغيرها) والتي سيتم شرحها لاحقًا بالتفصيل. في الجانب الأيمن من لوحة التحكم، تظهر روابط الأقسام المختلفة، وفيما يلي شرح تفصيلي لكل قسم من هذه الأقسام. تنقسم لوحة التحكم للشركات إلى:

. 14. أعلى القسم الأيسر من الشاشة يظهر اسم الشركة واسمك المسجل للدخول. عند النقر على

اسمك ينتقل بك النظام إلى ملفك الشخصي.

- 15. أعلى الشاشة يمكنك الانتقال بين الاختيارات وعرض الصفحات المتعلقة كما يلي:
  - 15.1 لوحة التحكم -شركات
- 15.2 **سجل المزاولة**: تعرض تفاصيل الشركة وبيانات المديرين، الرخصة التجارية، وسجل المزاولة والعديد من الإجراءات التي يمكن للعميل إجراءها
  - 15.3 **المشاريع**: لعرض بيانات المشاريع المختلفة للشركة.
- 15.4 **التدقيق**: عمليات التدقيق التي تم القيام بها أو مجدولة للقيام بها على الشركة
  - 15.5 **المخالفات**: وتعرض جميع المخالفات المسجلة لدى الشركة
  - 15.6 **المهندسون**: يعرض جميع المهندسين المسجلين لدى الشركة
- 15.7 **العمالة**: الأفراد الذين ليس لديهم حسابات على النظام إلا أن بياناتهم يتم عرضها من خلال الربط مع وزارة العمل.
  - 15.8 الإشعارات: التي استلمتها الشركة
  - 15.9 **الفواتير**: جميع الفواتير للطلبات المقدمة من قِبَل الشركة
    - 15.10**الطلبات:** التي تم تقديمها من قِبَل الشركة
  - 15.11**المستخدمون**: يعرض الأفراد الذين يمكنهم الدخول على ملف الشركة
- 16. أعلى القسم الأوسط: تظهر بعض المعلومات الأساسية للشركة، كعدد المشاريع والأنشطة، والمهندسين.
- 17. **الإجراءات العالقة**: يعرض الإجراءات التي يتعين عليك اتخاذها بسرعة لتجنب تعرض الشركة لمشكلة، على سبيل المثال اقتراب موعد انتهاء إقامة الموظفين، انتهاء الرخصة التجارية.
  - 18. **الإجراءات المتاحة**: تعرض الإجراءات التي يمكنك القيام بها ولكنها غير مُلحّة.

800900 www.dm.gov.ae 🗗 🔽 🖸 🗖

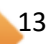

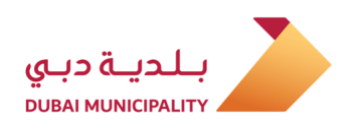

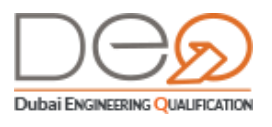

19. **مؤشرات المزاولة**: وتعرض نسبة وحالة إجراءات مستوى الالتزام بالشركة، كصلاحيات إقامات المهندسين، عقد إيجاري، نسبة العمالة، وما إلى ذلك.

| GOVERNMENT OF DUBAI                                 |                                                                                                    |
|-----------------------------------------------------|----------------------------------------------------------------------------------------------------|
| ENGLISH تسجيل خروج                                  | الوحة التحكم-شركات سجل المزاولة المشاريع التدقيق المخالفات المهنده العمالة زادر                               |
| <b></b>                                             | الصفحة النئيسية > لوحة التحكم                                                                                 |
| لي المعادية المستخدمين المستخدمين                   | <b>3</b>                                                                                                    |
| سجل المزاولة                                        | 22 12 2                                                                                                    |
| استشاري                                             | الأنشطة المشاريع المهندسون                                                                                    |
| مادر التريَّة                                       | سجل المزاولة ينتهى ل 2021-022                                                                                 |
| مرب میدنا<br>تبدیل الشرکة<br>ستقارا <u>ل شرکة</u> ← | الإجراءات العالقة<br>لا يود اجراءات مالقه                                                                     |
| مساعدة<br>> المهندسون                               | تقديم طلب استثناء مشروع<br>تقديم طلب عدم ممانعة إلغاء سجل المزاولة<br>تقديم طلب عدم ممانعة تعديل سجل المزاولة |
| › مكاتب وشركات هندسية                               |                                                                                                    |
| ا يحث                                               | مؤشرات المزاولة 6                                                                                             |
| > اتصل بنا                                          |                                                                                                    |
| <ul> <li>أسئلة متكررة</li> </ul>                    | 20% 30% 50%                                                                                                   |
|                                                     | تم تحقيق الشروط قيد الانتظار لم يتم تحقيق الشروط                                                              |

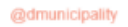

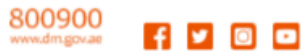

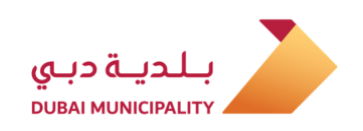

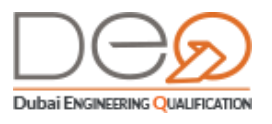

#### 3.1.1 الإشعارات

يعرض هذا القسم جميع الإشعارات التي استلمتها الشركة منذ إنشاء الحساب. يمكنك البحث عن إشعار عن طريق الموضوع، التاريخ، أو نوع الإشعار. ولعرض تفاصيل الإشعار، يمكنك الضغط على زر **التفاصيل** الموجود على يسار سجل الإشعار.

|                                                   |                                                                                                    |                                                                                                    |            |       |               | الإشعارات                                   |
|---------------------------------------------------|----------------------------------------------------------------------------------------------------|----------------------------------------------------------------------------------------------------|------------|-------|---------------|---------------------------------------------|
|                                                   |                                                                                                    | عار                                                                                                    | موضوع الإش |       | إلى تاريخ     | من تاريخ                                    |
|                                                   |                                                                                                    | تفاصيل الإشعارات                                                                                                   | اختيار     | DD-MN | I-YYYY        | DD-MM-YYYY                                  |
| طار العميل باجراء انشاء تصريح المزاوله            | إخ                                                                                                    | موضوع الإشعان                                                                                                    |            |       |               |                                             |
|                                                   | Info القناة                                                                                                    | النوع:                                                                                                    |            |       |               | النوع                                       |
| Dear Please note that<br>Department of Economic a | t your initial approval of your company trade<br>and Development, To continue registration w<br>Prequalificatio | نمی الإشعان<br>license has been received from<br>ith Consultants and contractor<br>n section in Dubai Municipality |            |       | ~             | اختیار                                      |
| تاريخ الإرسال                                     | ك                                                                                                    | البريد الإلكتروني / الهاتف المتحرا                                                                                 |            |       |               |                                             |
| 2019-06-12                                        |                                                                                                    | 10 (10 (10 (10 (10 (10 (10 (10 (10 (10 (                                                                           | القناة     | النوع | تاريخ الإرسال | موضوع الإشعار                               |
|                                                   | Ţ                                                                                                    | إظهار 1-1 من 1 سجلات                                                                                               | <b>Z</b>   | Info  | 2019-06-02    | إخطار العميل باجراء انشاء<br>تصريح المزاوله |
|                                                   |                                                                                                    | التفاصيل                                                                                                    |            | Info  | 2019-04-01    | طلب ممثل جديد للشركة                        |
|                                                   |                                                                                                    | التفاصيل                                                                                                    |            | Info  | 2019-04-01    | طلب ممثل شرکة لیس له<br>ربط                 |
|                                                   |                                                                                                    | < 1 >                                                                                                    |            |       | ▼ 5           | إظهار 1-3 من 3 سجلات                        |

#### 3.1.2 التدقيق

من خلال نظام دبي للتأهيل الهندسي، يتم قياس قائمة التدقيق الخاصة بكل شركة تلقائيًا. وفي حالة عدم استيفاء قائمة التدقيق، يقوم مسؤول التدقيق بعمل زيارة تدقيق. في هذه الحالة، يظهر لدى العميل أن الشركة لديها زيارة تدقيق في يوم محدد، ويمكنك معرفة تفاصيل الزيارة (المفتش القائم على الزيارة/ سبب الزيارة). بعد انتهاء زيارة التدقيق، يمكنك معرفة تعليق المفتش في هذا القسم.

بالإضافة إلى ذلك، في حالة كان تصنيف الشركة "مورد مواد بناء" وقمت بإنشاء سجل مزاولة المهنة جديد، لابد من تقديم الأوراق المساندة للسجل حتى يتم إنشاء سجل مفعّل. ولعدم إمكانية قياس صحة الأوراق عن طريق النظام، يتم إنشاء سجل مزاولة مؤقت للشركة، وعمل زيارة تدقيق للتأكد من صحة هذه الأوراق. بعد التأكد من صحتها، يتم تفعيل التصريح. يعرض هذا القسم عمليات التدقيق على الشركة التي تم القيام بها أو مجدولة للقيام بها.

Quintancipainy

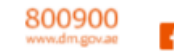

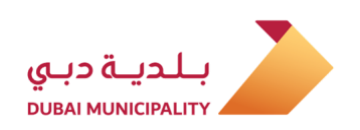

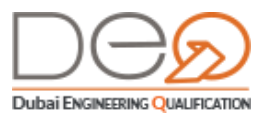

|                 |              |                   | زيارة التدقيق         |
|-----------------|--------------|-------------------|-----------------------|
|                 | حالة التدقيق | تاريخ التدقيق إلى | تاريخ التدقيق من      |
| ~               | حالة التدقيق | تاريخ التدقيق إلى | تاريخ التدقيق من      |
|                 |              |                   | بحث                   |
|                 | حالة التدقيق | تاريخ التدقيق     | رقم التدقيق           |
| <u>التفاصيل</u> | زيارة قادمة  | 2019-11-11        | 2181                  |
| <u>التفاصيل</u> | مکتمل        | 2019-11-11        | 2161                  |
| <u>التفاصيل</u> | مکتمل        | 2019-11-10        | 2061                  |
| <u>التفاصيل</u> | مکتمل        | 2019-10-10        | 1644                  |
| <u>التفاصيل</u> | مکتمل        | 2019-10-10        | 1643                  |
| ۲ 5             | 4 3 2 1 >    | T                 | إظهار 1-5 من 37 سجلات |

يمكنك البحث عن التدقيق حسب التاريخ أو الحالة، كما يمكنك عرض البيانات الخاصة بالتدقيق بالضغط على زر **التفاصيل**. تعرض شاشة التفاصيل كل البيانات المتعلقة بالتدقيق وحالته، والشخص القائم على الفحص ونتيجته في حالة إتمام الزيارة.

|                 |               |            | تف <mark>ا</mark> صيل التدقيق |
|-----------------|---------------|------------|-------------------------------|
| 2019-10-10      | ثاريخ التدقيق | 1505       | رقم التدقيق                   |
| يدوى            | نوع التّدقيق  | 10,000     | طلب التدقيق بواسطة            |
| مدير النظام     | مسئول التدقيق | تم الزيارة | حالة التدقيق                  |
| violation study |               |            | ملاحظات التدقيق               |

### 3.1.3 مخالفات مزاولي المهنة

عند اختيار قسم المخالفات، تظهر شاشة تعرض جميع المخالفات المسجلة لدى الشركة.

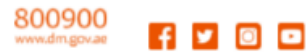

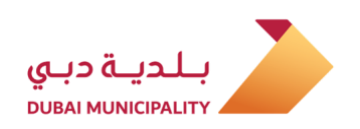

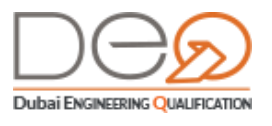

|                  |                              |            |            | المخالفات              |
|------------------|------------------------------|------------|------------|------------------------|
|                  | إلى تاريخ                    |            | من تاريخ   | رقم المخالفة           |
|                  | DD-MM-YYYY                   | DD-MM-     | mm )       | رقم المخالفة           |
|                  |                              | الفة       | حالة المخ  | رقم المشروع            |
|                  | ~                            |            | اختيار     | أدخل رقم المشروع       |
|                  |                              |            |            | بحث                    |
|                  | حالة                         | الصادرة في | رقم القطعة | المشروع                |
| التفاصيل         | في انتظار اجتماع اللجنة      | 2019-12-09 |            | 68050124               |
| <u>التفاصي</u> ل | في انتظار إجراءات<br>الشركات | 2019-12-09 | 1000       | 85708124               |
| التفاصيل         | في انتظار إجراءات<br>الشركات | 2019-12-09 | 1979       | 83491124               |
| <u>التفاصي</u> ل | في انتظار إجراءات<br>الشركات | 2019-12-09 |            | 27693124               |
| <u>التفاصيل</u>  | في انتظار إجراءات<br>الشركات | 2019-12-09 | 100        | 49506124               |
| < 5 4            | 3 2 1 >                      |            | v 5 c      | إظهار 1-5 من 434 سجلات |

يمكنك الضغط على زر **التفاصيل** لعرض بيانات المخالفة المعروضة. كما يمكنك البحث عن مخالفة معينة بواسطة الرقم، التاريخ، المشروع أو حالة المخالفة.

#### 3.1.4 المهندسون

يعرض هذا القسم جميع المهندسين المسجلين لدى الشركة، اعتمادًا على البيانات الواردة من جمعية المهندسين، إدارة الإقامة وشؤون الأجانب، ووزارة الموارد البشرية والتوطين. كما يعرض رسوم بيانية لتوضيح ملخص انتهاء الإقامة وحالة المهندسين (ربط المهندس بالأنشطة المعتمدة للشركة).

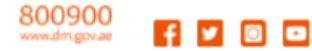

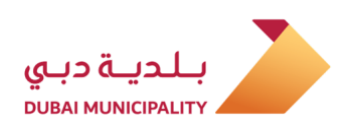

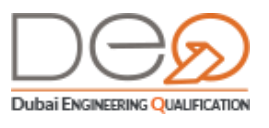

| 1. The second second second                                                                                                    |                        |                                                                                           |                               |                                                                                                    |                                                |
|----------------------------------------------------------------------------------------------------|------------------------|-------------------------------------------------------------------------------------------|-------------------------------|----------------------------------------------------------------------------------------------------|------------------------------------------------|
| ىلخص انتهاء الإق                                                                                                    | ā                      | i                                                                                         | خص حال <mark>ة</mark> المهندم | ين                                                                                                   |                                                |
| أقل من ثلاثة أشهر                                                                                                    |                        | 11                                                                                        | مرتبط بنشاط                   | 9                                                                                                    | 39                                             |
| من <mark>ثلاثة إل</mark> ى ستة أشهر                                                                                                    |                        | 14                                                                                        | فیر مرتبط بنشاط               | 3                                                                                                    | 3                                              |
| أكثر من ستة أشهر                                                                                                    |                        | 11                                                                                        |                               |                                                                                                    |                                                |
| غير معلومه                                                                                                    |                        | 6                                                                                         |                               |                                                                                                    |                                                |
| لم المهندس                                                                                                    | تار                    | ريخ انتهاء الإقامة من                                                                     | تاريخ انتها                   | لإقامة إلى                                                                                           |                                                |
| اسم المهندس                                                                                                    |                        | تاريخ ائتهاء الإقامة إلى                                                                  | تاريخ ا                       | ياء الإقامة إلى                                                                                      |                                                |
| لة نشاط المهندس                                                                                                    |                        |                                                                                           |                               |                                                                                                    |                                                |
| حالة نشاط المهندس                                                                                                    | ~                      |                                                                                           |                               |                                                                                                    |                                                |
| بحث                                                                                                    |                        |                                                                                           |                               |                                                                                                    |                                                |
| بحث<br>اسم المهندس                                                                                                    | فم جواز السفر          | تاريخ انتهاء الإقام                                                                       | النشاط المرتبط                | الحالة تن                                                                                            | تفاصيل                                         |
| بحث<br>اسم المهندس<br>ابوبکر محمد پابکر<br>عبدالرحمن                                                                                            | فم جواز السفر          | تاريخ انتهاء الإقام<br>2019-12-09                                                         | النشاط المرتبط                | الحالة تن<br>مرتبط بنشاط                                                                             | تفاصيل<br>تفاصيل                               |
| بحث<br>اسم المهندس<br>ابوبكر محمد بابكر<br>عبدالرحمن<br>احمد سليم عمر<br>الشلتوني                                                               | ئم جواز السفر          | تاريخ انتهاء الإقام<br>2019-12-09<br>2020-08-18                                           | النشاط المرتبط<br>غ           | الحالة تن<br>مرتبط بنشاط<br>رتبط بنشاط                                                               | تفاصيل<br>تفاصيل                               |
| بحث<br>اسم المهندس<br>ابوبكر محمد بابكر<br>عبدالرحمن<br>احمد سليم عمر<br>احمد محمد فرحات<br>فهمي عبدالقادر                                      | نم جواز السفر          | تاريخ انتهاء الإقام<br>2019-12-09<br>2020-08-18<br>2020-01-10                             | النشاط المرتبط                | الحالة تن<br>مرتبط بنشاط)<br>رتبط بنشاط)<br>مرتبط بنشاط)                                             | تقاصیل<br>تفاصیل<br>تقاصیل                     |
| يحتُ<br>اسم المهندس<br>ابوبكر محمد بابكر<br>عبدالرحمن<br>احمد سليم عمر<br>احمد محمد فرحات<br>فهمي عبدالقادر<br>حسن<br>حسن                       | نم جواز السفر          | تاريخ انتهاء الإقام<br>2019-12-09<br>2020-08-18<br>2020-01-10<br>2020-12-13               |                               | الحالة تن<br>مرتبط بنشاط)<br>رتبط بنشاط)<br>مرتبط بنشاط)<br>مرتبط بنشاط)                             | تفاصیل<br>تفاصیل<br>تفاصیل                     |
| بحث<br>اسم المهندس<br>ابوبکر محمد بابکر<br>احمد سلیم عمر<br>احمد محمد فرحات<br>فهمي عبدالقادر<br>احمد محمود رفاعی<br>حسن                        | نم جواز السفر<br>مرابع | تاريخ انتهاء الإقام<br>2019-12-09<br>2020-08-18<br>2020-01-10<br>2020-12-13<br>2020-08-13 |                               | الحالة تن<br>مرتبط بنشاط)<br>مرتبط بنشاط)<br>مرتبط بنشاط)<br>مرتبط بنشاط)<br>مرتبط بنشاط)            | تفاصیل<br>تفاصیل<br>یفاصیل<br>تفاصیل<br>یفاصیل |
| بحث<br>اسم المهندس<br>ابوبكر محمد بابكر<br>احمد سليم عمر<br>احمد محمد فرحات<br>فهمي عبدالقادر<br>احمد محمود رفاعى<br>حسن<br>ارئيل سوريانو راناى | نم جواز السفر<br>      | تاريخ انتهاء الإقام<br>2019-12-09<br>2020-08-18<br>2020-01-10<br>2020-12-13<br>2020-08-13 |                               | الحالة تن<br>مرتبط بنشاط)<br>مرتبط بنشاط<br>مرتبط بنشاط<br>مرتبط بنشاط<br>مرتبط بنشاط<br>مرتبط بنشاط | تفاصیل<br>تفاصیل<br>تفاصیل<br>تفاصیل<br>ی      |

يمكنك من خلال هذا القسم أيضًا البحث عن مهندس بعينه باستخدام إحدى معايير البحث المتاحة (*الاسم، تاريخ انتهاء الإقامة، حالة النشاط*)، كما يمكنك عرض بيانات المهندس عن طريق الضغط على زر **التفاصيل** الموجود يسار سجل المهندس.

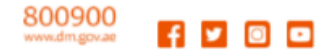

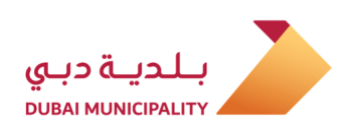

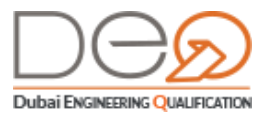

| تفاصيل المستخدم                                           | وثائق الثبوتية          | المؤهلات العلمية | شهادات الخبرة |
|-----------------------------------------------------------|-------------------------|------------------|---------------|
|                                                           | رقم المستخدم            |                  | 442           |
|                                                           | الإسم :                 |                  | Mohamed       |
| - <b>F</b>                                                | الإسم (الوسط والأخير) : |                  | Moustafa      |
|                                                           | البريد الإلكتروني       |                  |               |
|                                                           | رقم الهاتف المتحرك      |                  | 10.000        |
|                                                           | الجنس:                  |                  | ذكر           |
|                                                           | تاريخ الميلاد           |                  | 2010-07-14    |
| يتمادات المهندس                                           | الجنسية                 |                  | مصر           |
| مقاولات انشاء الجسور والسدر<br>اعتمد في <b>01-04-2019</b> | ود واصلاحها<br>بدون د   |                  |               |

#### 3.1.5 العمالة

يعرض هذا القسم الأفراد الذين ليس لديهم حسابات على النظام إلا أن بياناتهم يتم عرضها من خلال الدمج مع وزارة الموارد البشرية والتوطين. تظهر بيانات الموظفين هنا حتى يتمكن أصحاب الشركة / المديرون من معرفتها واستعراضها. يشمل هذا القسم العمالة فقط.

| لم                                 |                 | الوظيفة                     |                | الحالة      |        |
|------------------------------------|-----------------|-----------------------------|----------------|-------------|--------|
| أدخل اسم الموظف                    |                 | اختر الوظيفة                | ·              | اختر الحالة | ~      |
| بحث                                |                 |                             |                |             |        |
| سم الموظف                          | رقم بطاقة العمل | الوظيفة                     | رقم جواز السفر | الجنسية     | الحالة |
| عباس منتيري<br>كانافابير كانافابير | 70079573        | فني تكييف وتبريد /<br>تركيب |                | الهند       | نشط    |
| عابد اشرف محمد<br>شرف خان          | 62530861        | فني تكييف وتبريد /<br>تركيب | Bengler Trans. | باكستان     | نشط    |
| عابد غفور عبد الغفور               | 66190494        | فني تكييف وتبريد /<br>تركيب |                | باكستان     | نشط    |
| علي راضا اختر علي                  | 66384064        | كهربائي تمديدات<br>كهربائيه | 1000           | باكستان     | نشط    |

يمكنك البحث عن موظف بعينه عن طريق معايير البحث المتاحة أعلى القائمة.

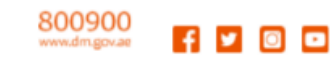

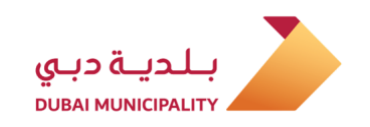

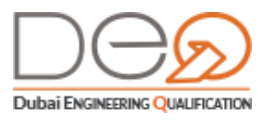

## 3.1.6 المشاريع

يعرض هذا القسم المشاريع الخاصة بالشركة اعتمادًا على البيانات الواردة من نظام تراخيص المشاريع ببلدية دبي، وتنقسم شاشة المشاريع إلى 4 أقسام لعرض بيانات المشاريع المختلفة:

|                                         |                          |                                                                    |         | المشاريع                          |
|-----------------------------------------|--------------------------|--------------------------------------------------------------------|---------|-----------------------------------|
| 9 مشاريع قيد التنفيذ                    | 3<br>3<br>2              | مکتمل<br>مسموح به<br>جاري التنفيذ                                  | 33%     | 25%                               |
| 10752.96 المساحة الكلية للمشاريع النشطة | لها تصریح)<br>0 (ه)<br>0 | نمت الموافقة (طلبات ليس<br>الموافقة على الطلب (غير م<br>تم الإلغاء | 17%     | 25%                               |
| إلى تاريخ                               |                          | من تاريخ                                                           |         | رقم المشروع                       |
| DD-MM-YYYY                              | [                        | DD-MM-YYYY                                                         |         | ادخل رقم المشروع                  |
|                                         |                          |                                                                    | ~       | حالة المسروع<br>اختر حالة المشروء |
| 4                                       |                          |                                                                    | (       | بحث                               |
| بة الحالة                               | المساحة المبني           | تم تقديمه في                                                       | المشروع | رقم المشروع                       |
| مكتمل التفاصيل                          | 309.83                   | 2020-06-12                                                         |         |                                   |
| مكتمل التفاصيل                          | 901.98                   | 2011-11-14                                                         |         |                                   |
| مسموح به التفاصيل                       | 0                        | 2011-10-11                                                         |         | 100                               |
| مسموح به التفاصيل                       | 961.65                   | 2011-09-15                                                         |         | 1.00                              |
| < 3 2 1 >                               |                          |                                                                    | لجلات   | إظهار 1-4 من 12 س                 |

- 20. رسم بياني لتوضيح نسبة وحالة مشاريع الشركة.
  - 21. قسم لعرض عدد ومساحة المشاريع النشطة.
- 22. قسم للبحث عن مشروع معين عن طريق رقم أو تاريخ أو حالة المشروع.
  - 23. بيانات كل مشروع وزر لعرض تفاصيل المشروع كاملة.

عند الضغط على زر **التفاصيل** تظهر البيانات التالية:

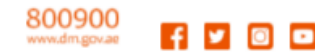

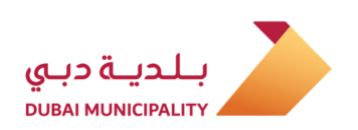

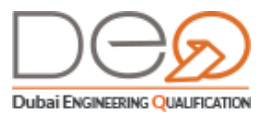

|                      |                     |                       | تفاصيل المشروع       |
|----------------------|---------------------|-----------------------|----------------------|
|                      | وصف المشروع         | 0.00                  | رقم المشروع          |
| New Building Project | نوع المشروع         | 100                   | رقم القطعة           |
| Zoie Glover          | اسم المالك          | Shepard Ticket Agency | اسٽشاري              |
| Public Building      | نوع المبنى          | 1B+ G +8 +1R          | أعلى مبنى في المّطعة |
| 12                   | عدد المباني         | OJXK Security         | اسم المنطقة          |
| 2020-06-12           | تاريخ الإنجاز الكلي | Completed             | حالة المشروع         |
|                      |                     | 309.83                | المساحة الكلية       |
|                      |                     |                       |                      |

#### 3.1.7 الطلبات

تعرض جميع الطلبات التي تم تقديمها من قِبَل الشركة بالتفاصيل والحالة. يمكنك من خلال هذا القسم عرض تفاصيل الطلب، البحث عن طلب، أو القيام بمعاملة (الدفع لاختبار، تحديد موعد اختبار، إلخ).

|                                                       |                |              |             |                                                  | طلباتي         |
|-------------------------------------------------------|----------------|--------------|-------------|--------------------------------------------------|----------------|
|                                                       | الطلب          | نوع          | ريخ الطلب   | تا                                               | رقم الطلب      |
| ~                                                     | اختر نوع الطلب |              | DD-MM-YYYY  | )( ,                                             | أدخل رقم الطلا |
|                                                       |                |              |             |                                                  | الحالة         |
|                                                       |                |              |             | ~                                                |                |
|                                                       |                |              |             |                                                  | بحث            |
|                                                       | القيمة         | الحالة       | تاريخ الطلب | نوع الطلب                                        | رقم الطلب      |
| التفاصيل                                              | 750 درهم       | تم الثجديد   | 12-12-2019  | تجديد سجل المزاولة                               | 7198           |
| <u>التفاصيل الدفع و</u><br><u>ختيار موعد الاختبار</u> | 400 درهم       | الدفع والحجز | 2019-09-18  | اعتماد كادر فنى استشارات<br>هندسة الأرصاد الجوي- | 5568           |
| التفاصيل                                              | 500 درهم       | قيد الاعتماد | 15-09-2019  | طلب استثناء<br>معامله                            | 5449           |
| <u>التفاصيل</u>                                       | 500 درهم       | قيد الاعتماد | 03-09-2019  | طلب استثناء<br>مشروع                             | 4958           |
| التفاصيل                                              | 1000 درهم      | تم الترفيع   | 24-09-2019  | ترفيع سجل المزاولة                               | 6453           |
| < 5 4                                                 | 3 2 1          | <b>&gt;</b>  |             | 38 سجلات 5                                       | إظهار 1-5 من   |

إذا ضغطت على زر **التفاصيل** بجوار أي طلب، تظهر تفاصيل هذا الطلب كما يلي:

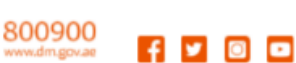

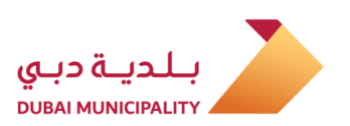

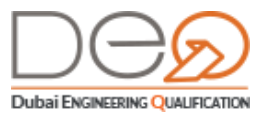

|                               |              | عتماد کادر فنی                              | تفاصيل الطلب - ا      |
|-------------------------------|--------------|---------------------------------------------|-----------------------|
| اعتماد کادر فنی               | نوع الطلب    |                                             | قم الطلب              |
| خدمات هندسة الأنفاق والجسور   | نوع الاعتماد | 2019-09-18                                  | اريخ الطلب            |
| تمت الموافقة                  | حالة الطلب   | -0.00 (10 (10 (10 (10 (10 (10 (10 (10 (10 ( | سم المهندس            |
| 400 درهم                      | القيمة       | غير مدفوع                                   | عالة الدفع            |
| 400 رسم تقديم امتحان الاعتماد |              |                                             | لقاصيل الحساب المدفوع |

أما إذا اخترت **الدفع واختيار موعد الاختبار** على سبيل المثال، تظهر الشاشة التالية:

|                                                    |                           |                                                                                                    | الدفع                                 |
|----------------------------------------------------|---------------------------|----------------------------------------------------------------------------------------------------|---------------------------------------|
|                                                    | المعاملة                  | الدفع<br>حدد طريقة الدفع المفضلة لاستكمال                                                                            |                                       |
| 🛇 حدد تاريخ الاختبار                               | 오 الدفع                   | حدد الاختبار                                                                                                    | الوثائق                               |
| التي قد تكون غير متوفرة عند الدفع، يرجى الدفع لحجز | للتحقق من توفر المواعيد و | ر المواعيد المتاحة للاختبار<br>شة المواعيد المتاحة للاختبار هذه هي فقط<br>١: ا <u>ظهار المواعيد المتاحة للاختبار</u> | ن شار الظهار الظهار الظهار الخاط      |
|                                                    |                           |                                                                                                    | الرسوم المطبقة                        |
| القيمة                                             |                           |                                                                                                    | البند                                 |
| درهم 400                                           |                           |                                                                                                    | رسوم الاعتماد                         |
| درهم 400                                           |                           |                                                                                                    | الإجمالي                              |
|                                                    |                           |                                                                                                    | طريقة الدفع                           |
|                                                    |                           | عبر الإنترنت للحجز وجدولة الاختبار                                                                                   | حدد طرق الدفع نقدًا / :               |
| ا <b>آمن 96100</b> بوابة دفع إلكترونية 🗎           | ة تابعة لجهة خارجية       | تك. سيتم إعادة توجيهك إلى بوابة دفع أمنا<br>القسائم                                                                  | الدفع الإلكتروني<br>نحن نعالج معاملاً |
| بالبلدية، أو أحد فروع <u>الأنصاري للصرافة</u>      | لى أحد منافذ الدفع الخاصة | دي، يرجى استخدام رقم القسيمة والتوجه إ                                                                               | في حالة الدفع النق                    |
|                                                    |                           | رقم الفاتورة:                                                                                                    | <u>طباعة الفاتورة</u>                 |
|                                                    |                           | الدفع الإلكتروني                                                                                                    | رجوع                                  |

#### 3.1.8 الفواتير

يظهر في هذا القسم جميع الفواتير الخاصة بمعاملات الشركة على نظام دبي للتأهيل الهندسي الذكي. وتستطيع من خلال هذه الشاشة دفع فاتورة أو طباعتها أو عرض تفاصيلها كما يلي:

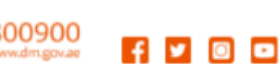

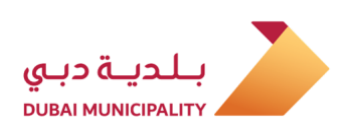

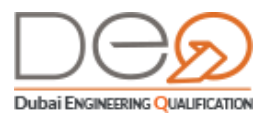

|                |                |            |                |                           |                          | الفواتير       |
|----------------|----------------|------------|----------------|---------------------------|--------------------------|----------------|
|                | اتورة في إيراد | رقم الف    |                | رقم الفاتورة              |                          | نوع الطلب      |
|                | نل رقم إيراد   | أدخ        | الفاتورة       | • أدخل رقم                |                          | اختر نوء الطلب |
|                |                |            |                | حالة الفاتورة             |                          | تاريخ الفاتورة |
|                |                | ~          | ā              | اختر الحال                | D                        | D-MM-YYYY      |
|                |                |            |                |                           |                          | بحث            |
|                | قيمةالفاتورة   | حالة الطلب | تاريخ الفاتورة | نوع الطلب                 | رقم الفاتورة<br>في إيراد | رقم الفاتورة   |
| التفاصيل       | 750 درهم       | مدفوع      | 2019-12-12     | تجديد بطاقة<br>المزاولة   | 1000                     | 62807          |
| التفاصيل       | 50000 درهم     | مدفوع      | 2019-12-09     | مثابعة مخالفات<br>الشركات | 10000                    | 62774          |
| ادفع. التفاصيل | 50000 درهم     | غير مدفوع  | 2019-12-09     | متابعة مخالفات<br>الشركات |                          | 62767          |
| الدفع التفاصيل | 50000 درهم     | غير مدفوع  | 2019-12-09     | متابعة مخالفات<br>الشركات |                          | 62766          |
| ادفع التفاصيل  | 50000 درهم     | غير مدفوع  | 2019-12-09     | مثابعة مخالفات<br>الشركات |                          | 62765          |
| < 5 4          | 3 2 1          | >          |                | Ŧ                         | <b>156</b> سجلات         | إظهار 1-5 من   |

إذا اخترت عرض **التفاصيل** للفاتورة، تظهر لك بيانات الطلب المُقدَّم من قِبَل الشركة كما يلي:

| <mark>تفاصيل الطلب -</mark> تجديد | يد سجل المزاولة |                         |                                       |
|-----------------------------------|-----------------|-------------------------|---------------------------------------|
| رقم الطلب                         | 6453            | نو <mark>ع الطلب</mark> | تجديدسجل المزاولة                     |
| تاريخ الطلب                       | 2019-10-14      | حالة الطلب              | تم تجديد سجل المزاول                  |
| حالة الدفع                        | مدفوع           | القيمة                  | 750 درهم                              |
| تفاصبل الحساب المدفوع             |                 | 500 رسم طباعة سجل       | ل المزاولة   250 رسوم التجديد (مقاول) |

### 3.1.9 إدارة مستخدمي / ممثلي الشركة

يعرض هذا القسم المستخدمين الذين يمكنهم الدخول على ملف الشركة مثل مالك الشركة، ممثل الشركة، أو مدير الشركة. من خلال هذه الشاشة يمكنك عرض تفاصيل المستخدم، البحث عن مستخدم، حذف مستخدم.

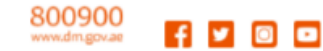

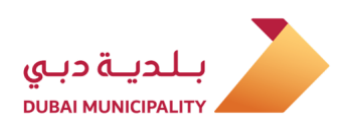

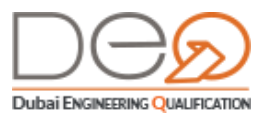

|                                    |              |        |            |              | المستخدمون                        |
|------------------------------------|--------------|--------|------------|--------------|-----------------------------------|
| إضافة ممثل جديد للشركة             |              | حث     | 2          | ł            | اسم المستخدم<br>أدخل اسم المستخدم |
|                                    | إنشاء بواسطة | الحالة | اعتمد في   | نوع المستخدم | اسم<br>المستخدم                   |
| التفاصيل_ حذف مستخدم               | sys_admin    | مفعّل  | 2019-04-09 | ممثل الشركة  | Hany Omran                        |
| <u>التفاصيل.</u> <u>حذف مستخدم</u> | sys_admin    | مفعّل  | 2019-04-09 | ممثل الشركة  | Ahmed Sadeeq                      |
| التفاصيل. حذف مستخدم               | sys_admin    | مفعّل  | 2019-09-04 | ممثل الشركة  | عبدالله محمد<br>عبدالله بالخشر    |
| <u>التفاصيل. حذف مستخدم</u>        | sys_admin    | مفعّل  | 2019-10-15 | ممثل الشركة  | Ahmed<br>Hashem                   |
| < 1 >                              |              |        |            | جلات 5 🔻     | إظهار 1-4 من 4 س                  |

عند الضغط على زر **التفاصيل**، يعرض النظام شاشة **تفاصيل المستخدم**، والتي تتكون من قسمين**: المعلومات الشخصية** و**وثائق الثبوتية**.

|                                                                                                    |                       |      | ملف مستخده                 | 1                                                                                                    | 1                     | ف مستخدم |
|----------------------------------------------------------------------------------------------------|-----------------------|------|----------------------------|----------------------------------------------------------------------------------------------------|-----------------------|----------|
| 2                                                                                                    |                       |      |                            | وتائق الثبوتية                                                                                                    | نفاصيل المستخدم       |          |
| ق الثبوتية                                                                                                    | ilig                  | خدم  | تفاصيل المست               | 495                                                                                                    | رقم المستخدم          | -        |
| -                                                                                                    | رقم الهوية الإماراتية | -    | رقم عضوية الجمعية الهندسية |                                                                                                    | رقم القيد             |          |
|                                                                                                    | 1 154 -0 - 7          |      |                            | Ahmed                                                                                                    | الإسم                 |          |
| and the second second s | رقم ملف الإفامة       | 1000 | رقم جوار السفر             | Sadeeq                                                                                                    | الإسم (الوسط والأخير) |          |
|                                                                                                    |                       |      |                            | and a second second sec | البريد الإلكتروني     |          |
|                                                                                                    |                       |      |                            | in the second second                                                                                                    | رقم الهاتف المتحرك    |          |
|                                                                                                    |                       |      |                            | ذکر                                                                                                    | الجنس                 |          |
|                                                                                                    |                       |      |                            | 20-04-1988                                                                                                    | تاريخ الميلاد         |          |
|                                                                                                    |                       |      |                            | الهند                                                                                                    | الجنسية               |          |

#### 3.1.9.1 عرض تفاصيل ممثل الشركة

لعرض تفاصيل ممثل شركة لديك، قم بالخطوات التالية:

- 24. من لوحة التحكم الذاتية، اضغط قسم **المستخدمون**. في يسار الصفحة، ثم حدد المستخدم الذي تريد عرض بياناته.
  - 25. اضغط زر (**التفاصيل**) الموجود يسار سجل المستخدم لعرض التفاصيل.

800900 www.dm.gov.ae 👖 🔽 💿 💶

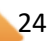

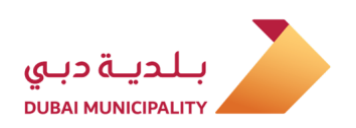

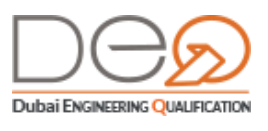

| <mark>می</mark><br>المستخدمون | الإشعارات الفواتير الطلبات                                 |                        |                  |              |        |            |              | المستخدمون                          |
|-------------------------------|------------------------------------------------------------|------------------------|------------------|--------------|--------|------------|--------------|-------------------------------------|
| A                             | ملفي الشخصي<br><sup>مقاول</sup>                            | إضافة ممثل جديد للشركة |                  | 7            | هڤ     |            |              | النيم المستعجم<br>أذخل اسم المستخدم |
|                               | حساب<br>ممثل الشركة                                        |                        |                  | إنشاء بواسطة | الحالة | اعتمد في   | نوع المستخدم | اسم<br>المستخدم                     |
| $\rightarrow$                 | تبديل الشركة                                               | حذف مستخدم             | التفاصيل         | sys_admin    | مفعّل  | 2019-04-05 | ممثل الشركة  | Hany Omran                          |
| <b>、</b>                      | <del>انتقل إلى شركة</del><br>مساعدة                        | حذف مستخدم             | التفاصيل.        | sys_admin    | مفعّل  | 2019-04-09 | ممثل الشركة  | Ahmed Sadeeq                        |
|                               | <ul> <li>المهندسون</li> <li>مکاتب وشرکات هندسیة</li> </ul> | حذف مستخدم             | <u>التفاصيل.</u> | sys_admin    | مفعّل  | 2019-09-04 | ممثل الشركة  | عبدالله محمد<br>عبدالله بالخشر      |
|                               | <b>&gt;</b> أخرى                                           | حذف مستخدم             | التفاصيل.        | sys_admin    | مفعّل  | 2019-10-15 | ممثل الشركة  | Ahmed<br>Hashem                     |
|                               | <ul> <li>اتصل بنا</li> <li>أسئلة متكررة</li> </ul>         | < 1 >                  |                  |              |        |            | لات 5        | إظهار 1-4 من 4 سج                   |

26. تظهر **البيانات الخاصة** بالمستخدم في قسمين، **تفاصيل المستخدم**، و**وثائق الثبوتية**.

|    |                |                       | ملف مستخدم |
|----|----------------|-----------------------|------------|
|    | وثائق الثبوتية | المستخدم              | تفاصيل     |
| 4  | 495            | رقم المستخدم          | _          |
|    |                | رقم القيد             |            |
| A  | Ahmed          | الإسم                 |            |
| S  | Sadeeq         | الإسم (الوسط والأخير) |            |
|    |                | البريد الإلكتروني     |            |
|    |                | رقم الهاتف المتحرك    |            |
| لا | ذک             | الجنس                 |            |
| 2  | 20-04-1988     | تاريخ الميلاد         |            |
| د  | الهنا          | الجنسية               |            |

27. في قسم **وثائق الثبوتية**، يتم عرض بيانات عضوية الجمعية الهندسية، الهوية، والإقامة.

|                      |   | ملف مستخدم                     |
|----------------------|---|--------------------------------|
| وثائق الثبوتية       |   | تفاصيل المستخدم                |
| قم الهوية الإماراتية | , | <br>رقم عضوية الجمعية الهندسية |
| قم ملف الإقامة       |   | رقم جواز السفر                 |
|                      |   |                                |

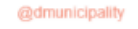

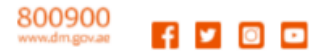

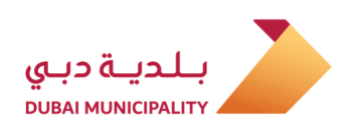

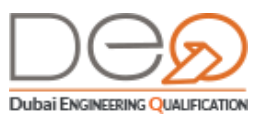

#### 3.1.9.2 إضافة ممثل شركة جديد

يمكنك تقديم طلب إضافة ممثل جديد من خلال الإجراء التالى.

- 28. من لوحة التحكم الذاتية، اضغط على قسم **المستخدمون** في يسار الصفحة،
- 29. اضغط زر (**إضافة ممثل جديد للشركة**) الموجود أعلى قائمة المستخدمين. تظهر الخطوة الأولى إضافة ممثل الشركة. ابدأ بتعبئة البيانات.

30. بعد استكمال البيانات المطلوبة في الخطوة الأولى، اضغط زر **التالي** للانتقال إلى خطوة الثانية.

|                                                                                                    | 1                         | ممثل جديد للشركة                            |
|----------------------------------------------------------------------------------------------------|---------------------------|---------------------------------------------|
| التحقق من البيانات<br>يرجى فراءة جميع الاتفاقيات، السياسات والإفصاحات وتأكيد الموافقة عليهم جميعًا. | ية<br>شركتك               | إضافة ممثل للشرة<br>يمكنك تعيين موظف لتمثيل |
|                                                                                                    | ی تاکید                   | معلومات الموظف                              |
| معلومات الموظف 💙 تأكيد                                                                              |                           | إضافة ممثل الشركة                           |
|                                                                                                    |                           | رقم الهوية الإماراتية *                     |
| 🔽 أَدَّر أنني قرأت وموافق على اتفاقية إضافة مستخدم                                                  |                           | أدخل رقم الهوية الإمارتية الخاص بك          |
|                                                                                                    | الإسم (الوسط والأخير) *   | الإسم *                                     |
| (seg Italy                                                                                          | أدخل الاسم الأخير         | أدخل الاسم                                  |
|                                                                                                    | عنوان البريد الإلكتروني * | أدخل رقم هاتفك المتحرك *                    |
|                                                                                                    | youremail@email.com       | 9710501234567                               |
|                                                                                                    |                           | رجوع التالي                                 |

- 31. حدد مربع الاختيار **أقر أني قرأت وموافق على اتفاقية إضافة مستخدم**، ثم اضغط زر **التالي**.
- 32. يتم استكمال الطلب بنجاح ويرسل النظام دعوة عن طريق البريد الإلكتروني لقبول صلاحية ممثل شركة جديد.

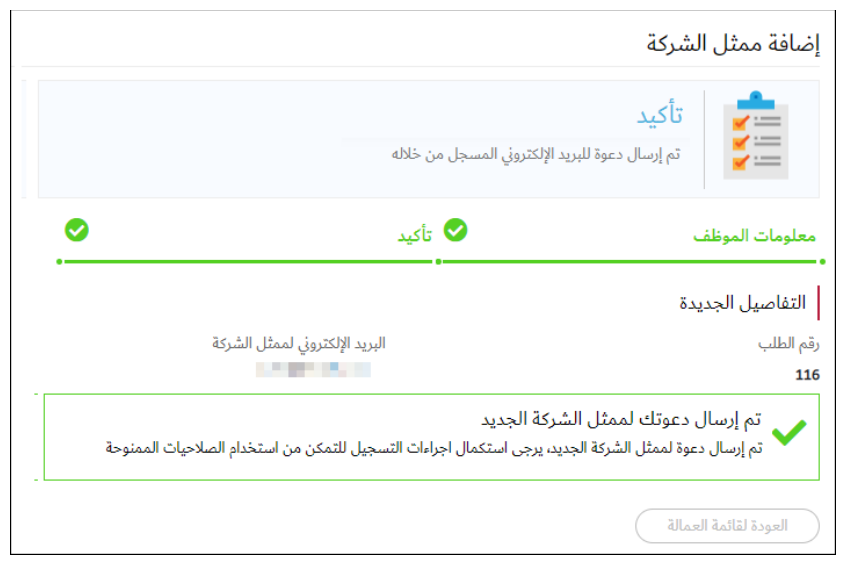

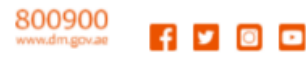

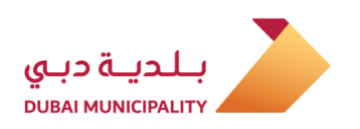

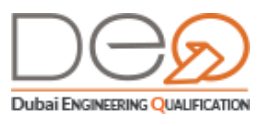

#### 3.1.9.3 حذف ممثل الشركة

لحذف ممثل شركة لديك، قم بالخطوات التالية:

- 33. من لوحة التحكم الذاتية، اضغط على قسم **المستخدمين**. في يسار الصفحة، ثم حدد المستخدم الذي تريد حذفه.
  - 34. اضغط زر (حذف) الموجود يسار سجل المستخدم.

|                                    |              |        |            |              | المستخدمون                     |
|------------------------------------|--------------|--------|------------|--------------|--------------------------------|
|                                    |              |        |            |              | اسم المستخدم                   |
|                                    |              | حتْ    |            | i            | أدخل اسم المستخدم              |
| <u>إضافة ممثل جديد للشركة</u>      |              |        |            |              |                                |
| /                                  | إنشاء بواسطة | الحالة | اعتمد في   | نوع المستخدم | اسم<br>المستخدم                |
| التفاصيعي حذف مستخدم               | sys_admin    | مفعّل  | 2019-04-09 | ممثل الشركة  | Hany Omran                     |
| <u>التفاصيل.</u><br>الم            | sys_admin    | مفعّل  | 2019-04-09 | ممثل الشركة  | Ahmed Sadeeq                   |
| التفاصيل. حذف مستخدم               | sys_admin    | مفعّل  | 2019-09-04 | ممثل الشركة  | عبدالله محمد<br>عبدالله بالخشر |
| <u>التفاصيل.</u> <u>حذف مستخدم</u> | sys_admin    | مفعّل  | 2019-10-15 | ممثل الشركة  | Ahmed<br>Hashem                |
| < 1 >                              |              |        |            | جلات 5 •     | إظهار 1-4 من 4 س               |

35. تظهر رسالة تنبيه لتأكيد حذف المستخدم. اضغط زر **نعم احذفه**.

|   | <b>هل أنت متأكد من حذف هذا</b><br><b>المستخدم؟</b><br>لن تتمكن من الرجوع عن هذا الإجراء! |                      |     |
|---|------------------------------------------------------------------------------------------|----------------------|-----|
|   | نعم<br>الغاء                                                                             |                      |     |
|   |                                                                                          | يتم حذف السجل بنجاح. | .36 |
| × | ثم حذف السجل بنجاح                                                                       | ~                    |     |

#### 3.1.10 سجل المزاولة

من خلال قسم **سجل المزاولة**، يمكنك استعراض تفاصيل الشركة وبيانات المدراء، الرخصة التجارية، والسجل العملي. كما يمكنك من خلال هذا القسم القيام بالعديد من الإجراءات الأخرى كما سيلي ذكره. ينقسم سجل المزاولة إلى أربعة أقسام: **تفاصيل الشركة**، ويحتوي على البيانات الأساسية للشركة.

@dmunicipality

f y 🖸 🖸

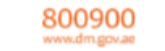

27

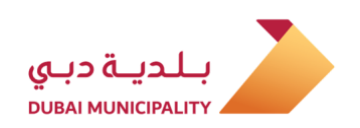

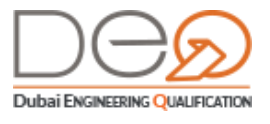

|                                          |                 |                         | سجل المزاولة       |
|------------------------------------------|-----------------|-------------------------|--------------------|
| سجل المزاولة                             | تفاصيل الرخصة   | تفاصيل أصحاب الترخيص    | تفاصيل حساب الشركة |
| 106                                      |                 | ملف الشركة              | رقم                |
| مقاولات هندسية                           |                 | الشركة                  | نوع                |
| 100 (100 (10 (10 (10 (10 (10 (10 (10 (10 | openenges       | الشركة                  |                    |
| -                                        |                 | د الإلكتروني            |                    |
|                                          |                 | الهاتف                  | رقم                |
|                                          |                 | الهاتف المتحرك          | رقم                |
|                                          |                 | وق البريد               | صند                |
| The last being the                       | -               | وان                     | العنر              |
| ولة                                      | إلغاء سجل المزا | ترفيع درجة سجل المزاولة | تجديد سجل المزاولة |

**تفاصيل أصحاب الترخيص**: ويعرض الأسماء والبيانات الرئيسية لمالكي ومدراء الشركة.

| سجل المزاولة                                                  | تفاصيل الرخصة                  | تفاصيل أصحاب الترخيص           | تفاصيل حساب الشركة |  |  |
|---------------------------------------------------------------|--------------------------------|--------------------------------|--------------------|--|--|
|                                                               |                                |                                | بيانات المالك      |  |  |
|                                                               | البريد الإلكتروني :            | 10000                          | اسم المالك         |  |  |
| 1981-06-12                                                    | ثاريخ الميلاد :                | 1.00                           | رقم الهاتف :       |  |  |
|                                                               |                                | باكستان                        | الجنسية :          |  |  |
|                                                               |                                |                                | بيانات المالك      |  |  |
| and the second second                                         | البريد الإلكتروني :            | Contraction of the second      | اسم المالك         |  |  |
| 1977-05-27                                                    | ثاريخ الميلاد :                |                                | رقم الهاتف :       |  |  |
|                                                               |                                | الامارات                       | الجنسية :          |  |  |
|                                                               |                                |                                | بيانات المدير      |  |  |
|                                                               | البريد الإلكتروني :            | $\{(a,b,a)\in A^{\ast}(a,a)>0$ | اسم المدير         |  |  |
| 1981-06-12                                                    | ت <mark>ار</mark> یځ المیلاد : | 10000                          | رقم الهاتف :       |  |  |
|                                                               |                                | باكستان                        | الجنسية :          |  |  |
| تجديد سجل المزاولة ترفيع درجة سجل المزاولة إلغاء سجل المزاولة |                                |                                |                    |  |  |

**تفاصيل الرخصة**: ويعرض بيانات الرخصة التجارية للشركة من الدائرة الاقتصادية.

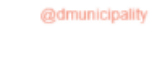

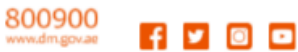

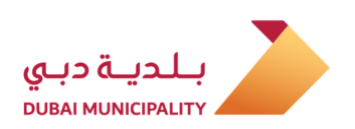

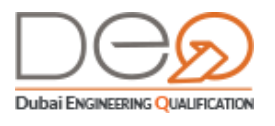

| سجل المزاولة | تفاصيل الرخصة      | فاصيل أصحاب الترخيص    | تفاصيل حساب الشركة                                                                    |
|--------------|--------------------|------------------------|---------------------------------------------------------------------------------------|
|              | الاسم التجاري:     |                        | رقم الرخصة التجارية:                                                                  |
| 2020-05-06   | تاريخ الانتهاء:    | 2013-05-07             | تاريخ الإصدار:                                                                        |
|              |                    | اعلانية<br>تجارية      | الأنشطة:<br>> 452005 مقاولات تركيب اللوحات ال<br>> 749403 انتاج الصور الفوتوغرافية ال |
| (            | إلغاء سجل المزاولة | رفيع درجة سجل المزاولة | تجديد سجل المزاولة                                                                    |

**سجل المزاولة**: يعرض هذا القسم بيانات سجل المزاولة الصادر من بلدية دبي بالإضافة إلى الأنشطة المسموح للشركة القيام بها.

| سجل المزاولة          | تفاصيل الرخصة   | تفاصيل أصحاب الترخيص    | تفاصيل حساب الشركة                       |
|-----------------------|-----------------|-------------------------|------------------------------------------|
| and the second second | اسم الشركة:     | 0.9                     | رقم بطاقة المزاولة:                      |
| 2020-05-06            | تاريخ الانتهاء: | 2019-08-29              | تاريخ الإصدار:                           |
|                       |                 | ات الاعلانية            | الأنشطة:<br>> 452005 مقاولات تركيب اللوح |
| بزاولة                | إلغاء سجل اله   | ثرفيع درجة سجل المزاولة | تجديد سجل المزاولة                       |

## 3.2 إجراءات سجل مزاولة المهنة

من خلال هذا القسم، ستتعرف على كيفية القيام بإجراءات سجل مزاولة المهنة بناءًا على أنشطة الشركة:

عدم ممانعة تعديل سجل المزاولة

تجديد سجل المزاولة

ترفيع سجل المزاولة

إلغاء سجل المزاولة

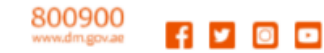

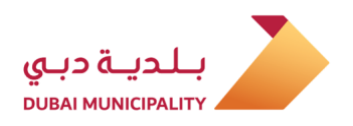

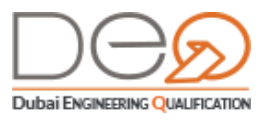

#### 3.2.1 عدم ممانعة تعديل سجل مزاولة المهنة

في حالة قيامك بتعديل الرخصة التجارية، يتطلب ذلك تقديم طلب تعديل الرخصة في دائرة التنمية الاقتصادية. يشمل التعديل أي أو كل من التالي:

تعديل في الشركاء أو المدراء

إضافة أو حذف نشاط

بعد الموافقة على الطلب من دائرة التنمية الاقتصادية، يتم إرسال رسالة بريد إلكتروني من نظام دبي للتأهيل الهندسي إلى المالك / المدير / الشريك بطلب التعديل ورابط لاستكمال إجراء تعديل على سجل المزاولة ليتوافق مع تعديل الرخصة التجارية.

لتقديم طلب عدم ممانعة تعديل سجل المزاولة، نفذ الخطوات التالية:

37. في لوحة التحكم الذاتية للشركة، قسم **الإجراءات المتاحة** اضغط على رابط **تقديم طلب عدم** ممانعة تعديل سجل المزاولة.

| الأنشطة ال                                 |
|--------------------------------------------|
|                                            |
|                                            |
|                                            |
| الإجراءات العالقة<br>لا يوجد اجراءات عالقه |
|                                            |
|                                            |
| الإجراءات المتاحه                          |
|                                            |

- 38. تظهر الخطوة الأولى للإجراء **تفاصيل التعديل**، أدخل **رقم المعاملة في دائرة التنمية** الاقتصادية.
- 39. اختر **النشاط** الذي تريد إضافته من قائمة اختيار النشاط. ثم اضغط زر **أضف نشاط**. أما إذا كنت ترغب في إزالة نشاط، حدد النشاط من الجدول أسفل القائمة واضغط زر **إزالة** المقابل لسجل النشاط.
  - 40. اضغط زر **التالى** للمتابعة إلى الخطوة الثانية.

800900

@dmunicipality

f 🔰 🖸 🚥

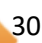

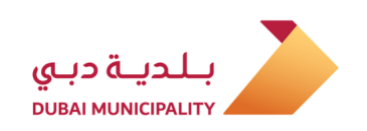

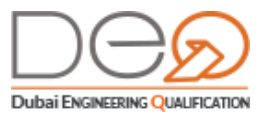

|         |        | ي سجل المزاولة<br>بل                 | لب عدم ممانعة تعديل<br>جی إدخال ثفاصيل طلب التعدي |                                                                    |
|---------|--------|--------------------------------------|---------------------------------------------------|--------------------------------------------------------------------|
| 0       | تأكيد  |                                      | ک تفاصیل الا                                      | تفاصيل التعديل<br>•                                                |
|         |        |                                      | اقتصادية<br>الاقتصادية                            | رقم المعامله في دائرة التنمية الا<br>رقم المعامله في دائرة التنمية |
|         |        |                                      | ~                                                 | اختر نشاط<br>اختر نشاط                                             |
|         |        |                                      |                                                   | أضف نشاط                                                           |
| نشاط    | الحالة | اسم النشاط باللغة<br>الانجليزية      | اسم النشاط باللغة<br>العربية                      | كود النشاط                                                         |
| ان الله | نشط    | Architectural Design<br>Consultancy  | إستشارات هندسة<br>التصميم المعماري                | 742170                                                             |
| إز الله | نشط    | Construction<br>Engineering Services | خدمات هندسة إنشاءات الأبنب                        | 742103                                                             |
| < 1 >   |        |                                      |                                                   | إظهار 1-2 من 2 سجلات                                               |
|         |        |                                      | التالي                                            | رجوع                                                               |

41. في الخطوة التالية، تظهر **تفاصيل الأعضاء**. يمكنك إضافة / إزالة عضو من خلال هذه الخطوة.

.42

|        |        |                       | تفاصيل الاعضاء | <b>O</b>                   | تفاصيل التعديل          |
|--------|--------|-----------------------|----------------|----------------------------|-------------------------|
|        |        | -                     |                |                            | اضف عضو                 |
| نشاط   | الحالة | رقم الهاتف<br>المتحرك | نوع العضوية    | الاسم باللغة<br>الانجليزية | الاسم باللغة<br>العربية |
| از اله | نشط    |                       | شريك           | Ali Abdullah<br>Muhamed    | علي عبدالله محمد        |
| إزالة  | نشط    |                       | شريك           | Ranjeev Ralta              | رانجيف رالثا            |
| إز اله | نشط    |                       | مدير           | Hamad Sultan<br>Ahmad      | حمد سلطان أحمد          |
| < 1 >  |        |                       |                | c                          | إظهار 1-3 من 3 سجلار    |
|        |        |                       |                | الثالي                     | رجوع                    |

- 43. للإزالة، حدد العضو من الجدول واضغط زر **إزالة** المقابل لسجل العضو.
- 44. للإضافة، اضغط زر **إضافة عضو**، تظهر شاشة إضافة عضو. أدخل البيانات المطلوبة (إذا كان العضو إماراتي، يجب إدخال **رقم الهوية**، أما إذا كان غير إماراتي، يجب إدخال **رقم جواز السفر**).

@dmunicipality

**V** 

•

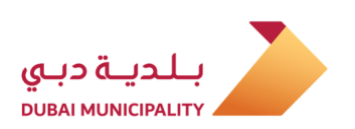

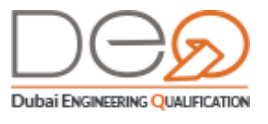

|                           | اختر نوع العضو∗      |
|---------------------------|----------------------|
|                           | 🖲 شخص 🔵 شرکة         |
| رقم الهوية الإماراتية *   | لجنسية*              |
| رقم الهوية الإماراتية     | البانيا ~            |
| الرقم الموحد              | اريخ الميلاد         |
| الرقم الموحد              |                      |
| مكان جواز السفر           | قم جواز السفر        |
| ألبانيا ~                 |                      |
| الاسم باللغة الانجليزية * | لاسم باللغة العربية* |
| Heidi Peralta             | هايدي بيرالٽا        |
| نوع العضوية *             | قم الهاتف المتحرك *  |
| مالك 🗸                    |                      |

45. يمكنك **إضافة شركة** عن طريق تحديد زر اختيار **شركة**. ثم إضافة البيانات المطلوبة (الرخصة التجارية، الاسم باللغتين العربية والإنجليزية، ورقم الهاتف المتحرك).

|                               | اختر نوع العضو*            |
|-------------------------------|----------------------------|
|                               | 🔵 شخص 🖲 شركة               |
| رقم الرخصة التجارية *         | جهة الإصدار*               |
|                               | V DED                      |
| اسم الشركة باللغة الانجليزية* | اسم الشركة باللغة العربية* |
|                               |                            |
|                               | رقم الهاتف المتحرك *       |
|                               |                            |
| حفظ إغلاق                     |                            |

46. اضغط زر **حفظ** لإضافة العضو (شخص / شركة). يتم إضافة سجل بالعضو الذي أضفته. يمكنك إضافة أكثر من عضو.

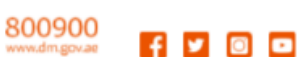

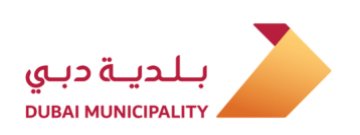

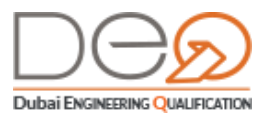

47. اضغط زر **التالي** للمتابعة إلى الخطوة التالية. تظهر خطوة التأكيد.

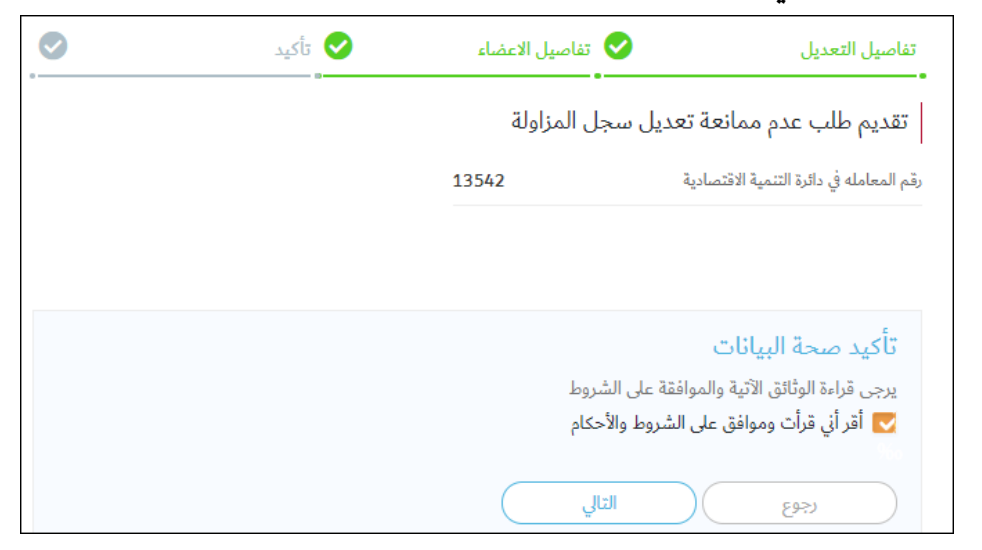

- 48. حدد مربع الاختيار **أقر أني قرأت وموافق على الشروط والأحكام**. اضغط على زر **التالي**. للانتقال إلى الخطوة التالية.
  - 49. تظهر رسالة التأكيد بنجاح التقديم على طلب عدم الممانعة، مع رقم الطلب

|   | ئاص ېك  | بم طلب عدم ممانعة تعديل سجل المزاولة ال | تأكيد<br>ي تم تقدر           |
|---|---------|-----------------------------------------|------------------------------|
| 0 | Ӯ تأكيد | 🕏 تفاصيل الاعضاء                        | تفاصيل التعديل               |
|   |         |                                         | تفاصيل الطلب                 |
|   |         | 8102                                    | رقم الطلب                    |
|   | خاص بك  | عدم ممانعة تعديل سجل المزاولة ال        | م تقديم طلب 🗸                |
|   |         | ā                                       | العودة إلى لوحة التحكم للشرك |

#### 3.2.2 عدم ممانعة إلغاء سجل مزاولة المهنة

في حالة قيامك بإلغاء سجل المزاولة التجارية، يتطلب ذلك تقديم طلب إلغاء الرخصة في دائرة التنمية الاقتصادية. كما يجب التأكد من استيفاء جميع الاشتراطات، مثل ألا تكون هناك أي مشاريع عالقة، حيث أنه لا يمكنك إلغاء السجل ولديك مشاريع قيد التنفيذ. لتقديم طلب عدم ممانعة لإلغاء سجل المزاولة، نفذ الخطوات التالية:

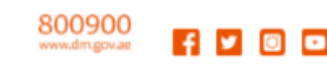

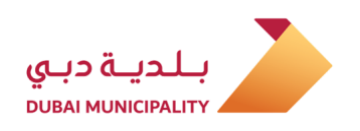

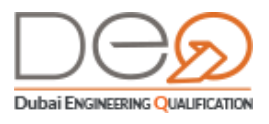

50. في لوحة التحكم الذاتية للشركة، قسم **الإجراءات المتاحة** اضغط على رابط **تقديم طلب عدم** ممانعة إلغاء سجل المزاولة.

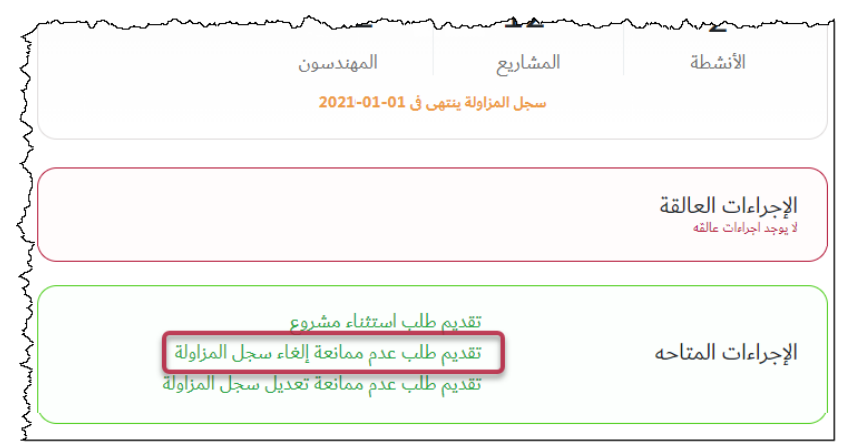

51. تظهر الخطوة الأولى للإجراء **تفاصيل الإلغاء**، أدخل **رقم المعاملة في دائرة التنمية** الاقتصادية.

| ة إلغاء سجل المزاولة<br>للب الإلغاء | طلب عدم ممانع<br>یرجی اِدخال تفاصیل م                                                |
|-------------------------------------|--------------------------------------------------------------------------------------|
| تأكيد                               | تفاصيل الإلغاء                                                                       |
|                                     | رقم المعامله في دائرة التنمية الاقتصادية<br>رقم المعامله في دائرة التنمية الاقتصادية |
| _                                   |                                                                                      |

- 52. اضغط زر **التالي** للمتابعة إلى الخطوة الثانية. تظهر خطوة **التأكيد**.
- 53. حدد مربع الاختيار **أقر أني قرأت وموافق على الشروط والأحكام**. اضغط على زر **التالي**. للانتقال إلى الخطوة التالية.

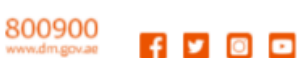

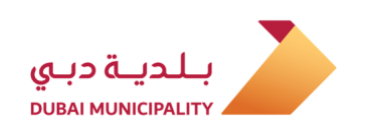

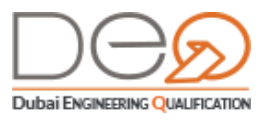

| L | <b>البيانات</b><br>ع الاتفاقيات، السياسات والإفصاحات وتأكيد الموافقة عليهم جميعً | التحقق من ا<br>يرجى قراءة جميع                                              |
|---|----------------------------------------------------------------------------------|-----------------------------------------------------------------------------|
| 0 | تأكيد                                                                            | تفاصيل الإلغاء                                                              |
|   | جل المزاولة                                                                      | تقديم طلب عدم ممانعة إلغاء س                                                |
|   | 1234645                                                                          | رقم المعامله في دائرة التنمية الاقتصادية<br>                                |
|   |                                                                                  | تأكيد صحة البيانات                                                          |
|   | الشروط<br>والأحكام                                                               | يرجى قراءة الوثائق الآتية والموافقة على<br>اقر أني قرأت وموافق على الشروط و |
|   | الي                                                                              | رجوع                                                                        |

54. تظهر رسالة التأكيد بنجاح التقديم على طلب عدم الممانعة، مع رقم الطلب

| ⊘ | تأكيد                                | تفاصيل الإلغاء                |
|---|--------------------------------------|-------------------------------|
|   |                                      | تفاصيل الطلب                  |
|   | 8104                                 | رقم الطلب                     |
|   | م ممانعة إلغاء سجل المزاولة الخاص بك | م تقديم طلب عد 🗸              |
|   | (                                    | العودة إلى لوحة التحكم للشركة |

#### 3.2.3 تجديد سجل مزاولة المهنة

قبل انتهاء صلاحية سجل مزاولة المهنة بمدة محددة، يتيح لك النظام إمكانية تجديد سجل مزاولة المهنة الخاص بالشركة وفقًا لتصنيف الشركة. ويراعى تقديم طلب التجديد قبل شهرين من تاريخ انتهاء التصريح.

لتقديم الطلب، قم بالخطوات التالية:

1. من لوحة التحكم الذاتية، اضغط زر **تجديد سجل المزاولة**.

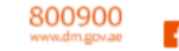

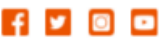

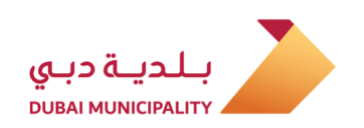

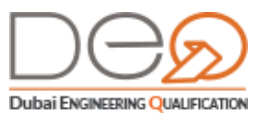

|         |                          |                   | <b>نة الرئيسية</b> > لوحة التحكم |
|---------|--------------------------|-------------------|----------------------------------|
| نشط     |                          | البار فلنق        | 0.000                            |
| 38      | 24                       | 12                | 1                                |
| العمالة | المهندسون                | المشاريع          | كل الأنشطة                       |
|         | ىي ڧ 2019-11-20 <b>0</b> | سجل المزاولة ينتر |                                  |
|         |                          |                   |                                  |
|         | جل المزاولة              | تحديد سه          | الإجراءات العالقة                |
|         | - Im                     |                   | 1 اجراءات عالفة                  |
|         |                          |                   |                                  |

2. تظهر الخطوة الأولى الشروط والأحكام. وتظهر نتائج تدقيق وضع الشركة على يمين الصفحة (بناءًا على الربط مع الجهات الأخرى مثل إيجاري، وزارة العمل) ويقوم النظام تلقائيًا بتقييم استيفاء هذه الاشتراطات، بالإضافة لاشتراطات أنشطة الشركة.

|                                                                                                    |                                                                        | تجديد سجل المزاولة الهندسي                                                                               |  |  |  |  |  |  |
|----------------------------------------------------------------------------------------------------|------------------------------------------------------------------------|----------------------------------------------------------------------------------------------------|--|--|--|--|--|--|
| التحقق من البيانات<br>يرجى قراءة جميع الاتفاقيات، السياسات والإفصاحات وتأكيد الموافقة عليهم جميعًا. |                                                                        |                                                                                                    |  |  |  |  |  |  |
|                                                                                                    | الدفع                                                                  | الشروط والأحكام                                                                                          |  |  |  |  |  |  |
| بحث باسم النشاط <b>Q</b>                                                                            | مكتملة (1)                                                             | تصنيف بواسطة : 📃 كل الأنشطة (2) 📕 غير مكتملة (1)                                                         |  |  |  |  |  |  |
| الاجزاء المعدنية                                                                                    | هدم المباني ورفع الانقاضی 2 ترکیب التجهیزات و الاجزاء المعدنیة<br>G+12 |                                                                                                    |  |  |  |  |  |  |
| نتائج تدقيق وضع الشركة (7/7) •                                                                      | يتطلب اعتماد<br>لمعرفة المزيد                                          | يتطلب اعتماد<br>لمعرفة المزيد من اللوائح <u>اضغط هنا</u>                                                 |  |  |  |  |  |  |
| المعتمدين إعلام المهد على<br>الدالة : مستوفي الشروط                                                 | 1/1 مهندسین<br>مکتمل                                                   | 2/0 مهندسین<br>غیر مکتمل                                                                                 |  |  |  |  |  |  |
| التحقق من مساحه سكن<br>العمال<br>الحالة : مستوفي الشروط                                             |                                                                        | تأكيد صحة البيانات 3                                                                                     |  |  |  |  |  |  |
| التحقق من الرخص التجارية<br>الأخرى للشركاء<br>الحالة : مستوفي الشروط                                | د سحا . المزاولة                                                       | يرجى قراءة الوثائق الآتية والموافقة على الشروط<br>يرجى أقد أني قرأت مموافق على شروط وأحكاه اتفاقية تحديد |  |  |  |  |  |  |
| التحقق من عقد إيجاري لمقر<br>الشركة<br>الحالة : مستوفي الشروط                                       |                                                                        |                                                                                                    |  |  |  |  |  |  |
| <u>طلب استثناء</u>                                                                                  |                                                                        |                                                                                                    |  |  |  |  |  |  |

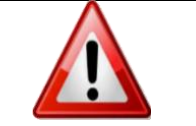

إذا لم يتم استيفاء شروط النشاط، ونتائج تدقيق وضع الشركة تظهر رسالة تنبيه أعلى الصفحة، وحالة البند المعلق على يمين الصفحة، ولن تتمكن من استكمال المعاملة حتى يتم استيفاء جميع الشروط.

3. في قسم **الأنشطة**، تظهر أنشطة الشركة، ويطلب النظام من المتعامل ربط عدد المهندسين المطلوبين على النشاط، حيث يقوم النظام تلقائيًا بإظهار المهندسين الذين يمكنك ربطهم على هذا النشاط. يمكنك الضغط على رابط **اضغط هنا** لمعرفة اشتراطات الاعتماد. لربط المهندسين

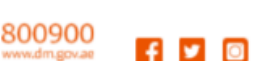

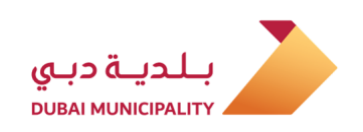

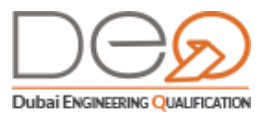

على النشاط، اضغط أيقونة 💽. لاحظ أنه لا يمكنك ربط نفس المهندس على أكثر من نشاطين

مختلفين.

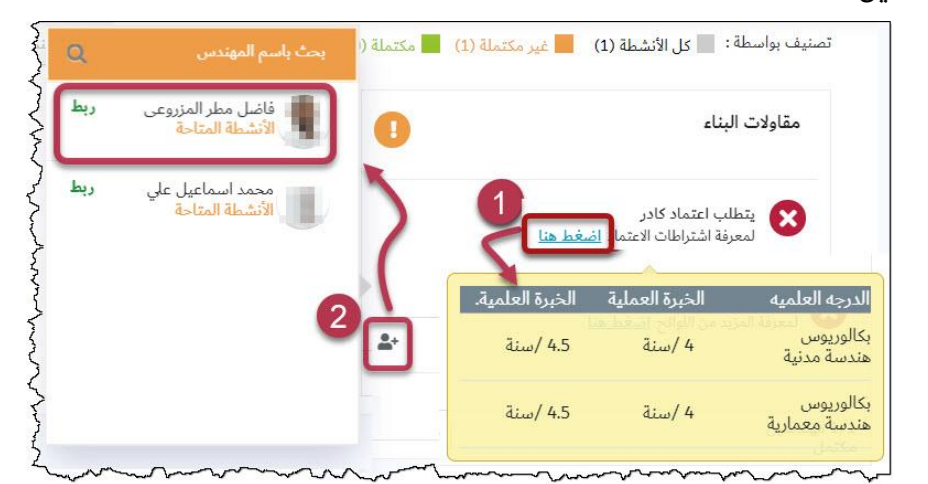

4. حدد مربع الاختيار في قسم **تأكيد صحة البيانات**، ثم اضغط زر **التالي**. ينتقل النظام إلى خطوة الدفع.

|                                            |                            |                                                   | الدفع                                                  |
|--------------------------------------------|----------------------------|---------------------------------------------------|--------------------------------------------------------|
|                                            | املة                       | .فع<br>د طريقة الدفع المفضلة لاستكمال المع        |                                                        |
| 0                                          | الدفع                      | 9                                                 | الشروط والأحكام                                        |
| الترخيص                                    | نوع الخدمة :               | 1.000                                             | <b>بيانات الدفع</b><br>رقم الفاتورة :                  |
| 18                                         | المهندسين المعتمدين :      | تجديدسجل المزاولة الهندسي                         | اسم الخدمة :                                           |
|                                            |                            |                                                   | الرسوم المطبقة                                         |
| القيمة                                     |                            |                                                   | البند                                                  |
| درهم 500                                   |                            | لة                                                | رسم طباعة سجل المزاوا                                  |
| درهم 750                                   |                            | (3*250                                            | رسوم التجديد (مستشار) (                                |
| درهم 1250                                  |                            |                                                   | الإجمالي                                               |
|                                            |                            | نترنت للحجز وجدولة الاختبار                       | <b>طريقة الدفع</b><br>حدد طرق الدفع نقدًا / عبر الإ    |
| ا أمن 100% بوابة دفع إلكترونية 🔒           | ابعة لجهة خارجية           | ىيتم إعادة توجيهك إلى بوابة دفع آمنة ت            | الدفع الإلكتروني<br>نحن نعالج معاملتك. س               |
| بلدية، أو أحد فروع <u>الأنصاري للصرافة</u> | أحد منافذ الدفع الخاصة باا | <b>ائم</b><br>رجى استخدام رقم القسيمة والتوجه إلى | ا <b>لدفع النقدي / القس</b><br>في حالة الدفع النقدي، ي |
|                                            |                            | رقم الفاتورة:                                     | <u>طباعه الفاتورة</u>                                  |
|                                            |                            | الدفع الإلكتروني                                  | رجوع                                                   |

- 5. اختر طريقة الدفع المناسبة لك. إذا اخترت **الدفع الإلكتروني**، اذهب للخطوة التالية. أما إذا اخترت **الدفع النقدي**، اذهب إلى <mark>خطوة 8</mark>.
- 6. اضغط زر **الدفع الإلكتروني**، ينتقل النظام بك إلى نظام إيراد للتسديد باستخدام بطاقات الدفع.

37

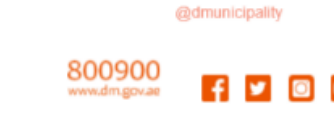

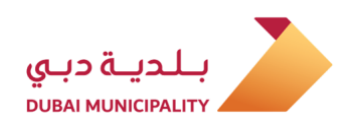

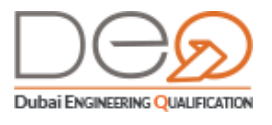

- 7. أدخل رقم بطاقة الدفع واستكمل الخطوات. بعد نجاح عملية الدفع، تظهر رسالة نجاح المعاملة ويتم تجديد سجل المزاولة، ويصبح زر **تجديد السجل** غير مفعل.
- 8. اضغط زر الدفع النقدي/ القسائم. يعرض النظام إذن الدفع لتتمكن من استخدامه عند الدفع لدى إيراد. اطبع الإذن واستخدمه للدفع

| COVERNMENT OF DURAL                                                                                                    | JU CAYED                                              | بالدياة دباي<br>рида минисранту                                        |
|----------------------------------------------------------------------------------------------------|-------------------------------------------------------|------------------------------------------------------------------------|
| Print Date: Sunday, 26 May 2019                                                                                                    | 9                                                     |                                                                        |
|                                                                                                    | الدفع/ Voucher                                        | إذن                                                                    |
| Invoice No.                                                                                                    | 796                                                   | رقم الفاتورة                                                           |
| Service Type                                                                                                    | Apply To Renew The Pract                              | نوع الخدمة tice Permit                                                 |
| Service                                                                                                    | Print Practice Permit                                 | الخدمة Fee :                                                           |
| Record ID                                                                                                    | 796                                                   | رقم السجل                                                              |
| Expiry Date                                                                                                    | 26/05/2019                                            | تاريخ انتهاء الصلاحية                                                  |
|                                                                                                    | ابراد / ERAD                                          |                                                                        |
|                                                                                                    |                                                       |                                                                        |
| رسم البند/ Fee Item                                                                                                    |                                                       | سعر الوحدة / Unit Price                                                |
| <b>Fee Item / رسم البند</b><br>Print Practice Permit Fee                                                                                  |                                                       | سعر الوحدة / Unit Price                                                |
| <b>Fee Item / رسم البند/</b><br>Print Practice Permit Fee<br>Renewal Fees (Contractor)                                                    |                                                       | سعر الوحدة / Unit Price<br>500 AED<br>1000 AED                         |
| Fee Item /رسم البند<br>Print Practice Permit Fee<br>Renewal Fees (Contractor)                                                             | TOTAL                                                 | Unit Price / سعر الوحدة<br>500 AED<br>1000 AED<br>1500 AED             |
| <b>Fee Item / رسم البند</b> )<br>Print Practice Permit Fee<br>Renewal Fees (Contractor)<br>Notes: Daar Customer, kin<br>موقة وريم الإنكار | by note that the value of this invoice might be subje | سعر الوحدة / Unit Price<br>500 AED<br>1000 AED<br>1500 AED<br>1500 AED |

9. بعد دفع الفاتورة، اذهب إلى قسم **الفواتير** من لوحة التحكم الذاتية، تتغير حالة الفاتورة إلى مدفوع.

| الفواتير       |                          |                       |                |            |                  |          |                                                            |          |
|----------------|--------------------------|-----------------------|----------------|------------|------------------|----------|------------------------------------------------------------|----------|
| نوع الطلب      |                          | رقم الفاتورة          | 1              | رقم        | لفاتورة في إيراد |          | الإشعارات الفواتيد الطل                                    | بات المس |
| اختر نوع الطلب | ý                        | ادخل را               | نم الفاتورة    |            | خل رقم إيراد     |          | ملفي الشخصي                                                |          |
| ناريخ الفاتورة |                          | حالة الفاتور          | ō              |            |                  |          |                                                            |          |
| D-MM-YYYY      | C                        | اختر ال               | بالة           | ~          |                  | \        | مقاول<br>حساب                                              |          |
| بحث            | C                        |                       |                |            |                  |          | عبدالله محمد عبدالله بالخشر<br>ممثل الشركة                 |          |
| رقم الفاتورة   | رقم الفاتورة<br>في إيراد | نوع الطلب             | تاريخ الفاتورة | حالة الطلب | قيمة الفاتورة    |          | تبديل الشركة<br><u>انتقل إلى شركة</u>                      |          |
| 61934          | Table and a              | طلب استثناء<br>مشروع  | 2019-08-20     | مدفوع      | 600 روم          | التفاصيل | مساعدة                                                     |          |
| 61927          | 1227                     | تجديد سجل<br>المزاولة | 2019-08-26     | مدفوع      | 1250 درهم        | التفاصيل | <ul> <li>المهندسون</li> <li>مکاتب وشرکات هندسیة</li> </ul> |          |

#### 3.2.4 ترفيع درجة سجل المزاولة

لن تتمكن الشركات من التقديم على هذا الإجراء إلا في حالة حصولها على نشاط مصنف إلى درجات أو فئات (أرضي وأول، أرضي وأربع، غير محدود، وغيرها)، وفي حالة قيام أحد المهندسين لديك بالحصول على اعتماد جديد متقدم في إحدى أنشطة الشركة، يقوم النظام بتمكين الشركة من تقديم طلب لترفيع درجة سجل المزاولة.

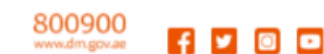

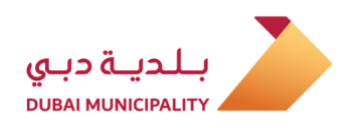

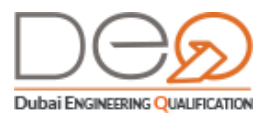

لتقديم طلب الترفيع، قم بالخطوات التالية:

10. من لوحة التحكم الذاتية، اضغط قسم **سجل المزاولة**. في أعلى الصفحة. اضغط زر **ترفيع** در**جة سجل المزاولة**.

|                              | سي مشريع ميرينين<br>اسم الشركة | www.               |
|------------------------------|--------------------------------|--------------------|
| and the set                  | البريد الإلكتروني              |                    |
| 1000000                      | رقم الهاتف                     | }                  |
|                              | رقم الهاتف المتحرك             | ł                  |
| 100000                       | صندوق البريد                   | Ś                  |
| The loss have been been also | العنوان                        | 2                  |
| إلغاء سجل المزاولة           | ترفيع درجة سجل المزاولة<br>الس | حجديد سجل المزاولة |

11. تظهر صفحة الخطوة الأولى **الشروط والأحكام** حيث تظهر كل الأنشطة التي يمكن ترفيعها.

|   | تحديث درجة بطاقة مزاولة المهنة                                                                      |       |                         |      |                                                                      |  |  |  |  |
|---|----------------------------------------------------------------------------------------------------|-------|-------------------------|------|----------------------------------------------------------------------|--|--|--|--|
|   | التحقق من البيانات<br>يرجى قراءة جميع الاتفاقيات، السياسات والإفصاحات وتأكيد الموافقة عليهم جميعًا. |       |                         |      |                                                                      |  |  |  |  |
|   |                                                                                                    |       |                         |      | الشروط والأحكام                                                      |  |  |  |  |
| ٩ | بحث باسم النشاط                                                                                     |       | (1)                     | عملة | تصنيف بواسطة : 📃 كل الأنشطة (2) 📕 غير مكتملة (1) 📕 مكت               |  |  |  |  |
|   | لاجزاء المعدنية                                                                                     | ت و ا | تركيب التجهيزات         |      | هدم المباني ورفع الانقاض                                             |  |  |  |  |
| ~ | نائح تدقيق وضع الشركة (7/7 )                                                                        |       | <u>[تحديث]</u>          |      | [تحديث] 6+12                                                         |  |  |  |  |
|   | التحقق من إقامة المهندسين<br>المعتمدين<br>الحالة : مستوفي الشروط                                    |       | يتطلب اء:<br>لمعرفة الم |      | يتطلب اعتماد<br>لمعرفة المزيد من اللوائح <u>اضغط هنا</u>             |  |  |  |  |
|   | التحقق من مساحة سكن<br>العمال<br>الحالة : مستوفي الشروط                                             |       | 1/1 مهندسین<br>مکتمل    |      | 1/2 مهندسین<br>غیر مکتمل                                             |  |  |  |  |
|   | التحقق من الرخص التجارية<br>الأخرى للشركاء<br>الحالة : مستوفى الشروط                                |       |                         |      | تأكيد صحة البيانات<br>يرجى قراءة الوثائق الآتية والموافقة على الشروط |  |  |  |  |
|   | التحقق من عقد إيجاري لمقر<br>الشركة                                                                 |       |                         | 3    | 🛃 أقر أني قرأت وموافق على اتفاقية وشروط ترفيع تصريح المزاولة         |  |  |  |  |
|   | الحالة : مستوفي الشروط<br><u>طلب استثناء</u>                                                        |       |                         |      | رجوع التالي                                                          |  |  |  |  |

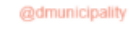

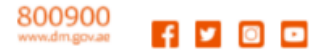

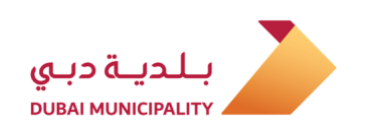

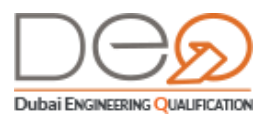

12. حدد النشاط الذي تريد ترفيعه، ثم اضغط رابط **تحديث**. تظهر كل الأنشطة التي يمكنك الترفيع عليها. حدد زر اختيار النشاط المطلوب واضغط زر **حفظ**. يتحقق النظام من استيفاء شروط نتائج تدقيق وضع الشركة للترفيع المطلوب.

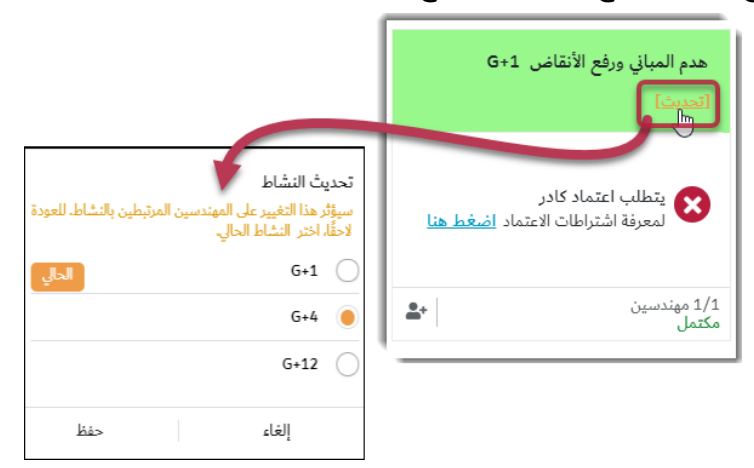

13. قم بربط عدد المهندسين المطلوبين على النشاط. يمكنك الضغط على رابط اضغط هنا لمعرفة اشتراطات الاعتماد. لربط المهندسين، اضغط أيقونة []]. لاحظ أنه لا يمكنك ربط نفس المهندس على أكثر من نشاطين مختلفين.

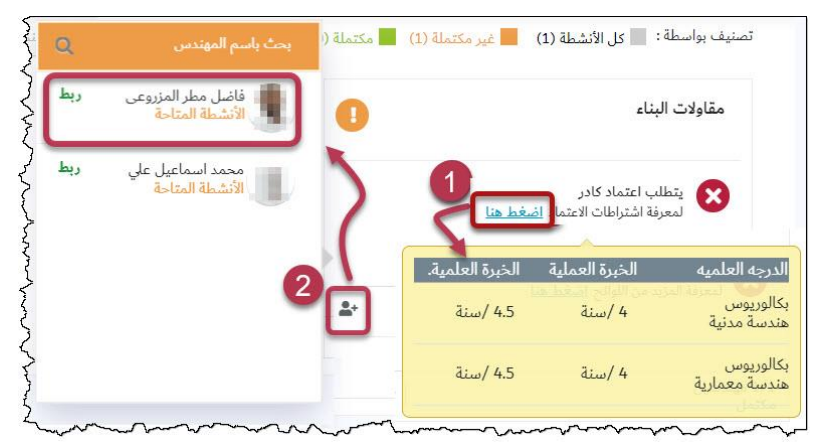

14. حدد مربع الاختيار في قسم **تأكيد صحة البيانات** للموافقة على **الشروط والأحكام**، ثم اضغط زر **التالي** للمتابعة إلى خطوة الدفع.

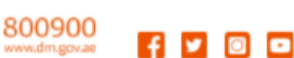

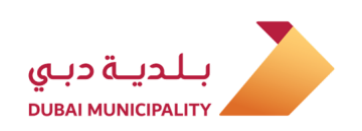

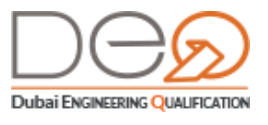

|                                                  | الدفع                                                                                                    |
|--------------------------------------------------|----------------------------------------------------------------------------------------------------|
|                                                  | الدفع                                                                                                    |
|                                                  | الدفع                                                                                                    |
|                                                  | الرسوم المطبقة                                                                                             |
| القيمة                                           | البند                                                                                                    |
| درهم 500                                         | رسم طباعة سجل المزاولة                                                                                     |
| درهم 750                                         | رسوم ترفيع سجل مقاول ( 250 * 3 )                                                                           |
| درهم 1250                                        | الإجمالي                                                                                                   |
|                                                  | <b>طريقة الدفع</b><br>حدد طرق الدفع نقدًا / عبر الإنترنت للحجز وجدولة الاختبار                             |
| ▲ آمن 100% بوابة دفع إلكتيونية                   | الدفع الإلكتروني<br>نحن نعالج معاملتك. سيتم إعادة توجيهك إلى بوابة دفع آمنة تابعة لجهة خارجية              |
| مة بالبلدية، أو أحد فروع <u>الأنصاري للصرافة</u> | الدفع النقدي / القسائم<br>في حالة الدفع النقدي، يرجى استخدام رقم القسيمة والتوجه إلى أحد منافذ الدفع الخام |
|                                                  | رقم الفاتورة:<br>طباعه الفاتورة                                                                            |
|                                                  | رجوع الإلكتروني                                                                                            |

- 15. تظهر الخطوة الثانية **الدفع**. حدد طريقة الدفع بالضغط على الزر المخصص لذلك. إذا اخترت **الدفع الإلكتروني**، اذهب للخطوة التالية. أما إذا اخترت **الدفع النقدي**، اذهب إلى <u>خطوة 18</u>.
- 16. اضغط زر **الدفع الإلكتروني**، ينتقل النظام بك إلى نظام إيراد للتسديد باستخدام بطاقات الدفع.
- 17. أدخل رقم بطاقة الدفع واستكمل الخطوات. بعد نجاح عملية الدفع، تظهر رسالة نجاح المعاملة ويتم ترفيع الشركة للنشاط المطلوب.
- 18. اضغط زر **الدفع النقدي/ القسائم**. يعرض النظام إذن الدفع لتتمكن من استخدامه عند الدفع لدى إيراد. اطبع الإذن واستخدمه للدفع.

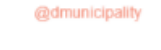

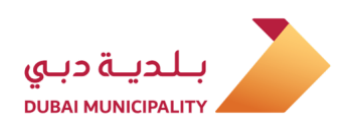

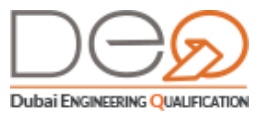

| CONTINUENT OF DUAL                                                                                                    | TI 🛞 ZAVED                                                                                                    |                                                                                         | بلدية دبي                                                                                       |
|----------------------------------------------------------------------------------------------------|----------------------------------------------------------------------------------------------------|-----------------------------------------------------------------------------------------|-------------------------------------------------------------------------------------------------|
| Print Date: Monday, 08 July 2                                                                                                    | 2019                                                                                                    |                                                                                         |                                                                                                 |
|                                                                                                    | الدفع/ Voucher                                                                                                    | إذن                                                                                     |                                                                                                 |
| Invoice No.                                                                                                    |                                                                                                    |                                                                                         | رقم الفاتورة                                                                                    |
| Service Type                                                                                                    | Apply To Upgrade The Pra                                                                                                    | ctice Permit                                                                            | نوع الخدمة                                                                                      |
| Service                                                                                                    | Print Practice Permit                                                                                                    | t Fee                                                                                   | الخدمة                                                                                          |
| Record ID                                                                                                    |                                                                                                    |                                                                                         | رقم السجل                                                                                       |
| Expiry Date                                                                                                    |                                                                                                    |                                                                                         | تاريخ انتهاء الصلاحية                                                                           |
|                                                                                                    | ابراد / ERAD                                                                                                    |                                                                                         |                                                                                                 |
|                                                                                                    |                                                                                                    |                                                                                         |                                                                                                 |
| 1                                                                                                    |                                                                                                    |                                                                                         |                                                                                                 |
|                                                                                                    |                                                                                                    |                                                                                         | 1                                                                                               |
|                                                                                                    |                                                                                                    |                                                                                         |                                                                                                 |
| رسم البند/ Fee Item                                                                                                    |                                                                                                    | Unit Price / a                                                                          | سعر الوحد                                                                                       |
| <b>Fee Item / رسم البند</b><br>Print Practice Permit Fe                                                                                                    | 10                                                                                                    | Unit Price / a                                                                          | سعر الوحد<br>AED                                                                                |
| Fee Item / رسم البند<br>Print Practice Permit Fe<br>Upgrade Fees (Contract                                                                                   | te<br>tor)                                                                                                    | Unit Price / 2<br>500 /                                                                 | سعر الوحد<br>AED                                                                                |
| Fee Item / رسم البند<br>Print Practice Permit Fe<br>Upgrade Fees (Contract                                                                                   | te<br>tor)<br>TOTAL                                                                                                    | Unit Price / a<br>500 /<br>750 /<br>125                                                 | سعر الوحد<br>AED<br>AED                                                                         |
| Fee Item / رسم البند<br>Print Practice Permit Fe<br>Upgrade Fees (Contract                                                                                   | ter<br>tor)<br>TOTAL                                                                                                    | Unit Price / i<br>500 /<br>750 /<br>125                                                 | سعر الوحد<br>AED<br>AED<br>IO AED                                                               |
| <b>Fee Item /رسم البند</b><br>Print Practice Permit Fe<br>Upgrade Fees (Contract                                                                             | ter<br>tor)<br>TOTAL                                                                                                    | Unit Price / a<br>500 /<br>750 /<br>125                                                 | سعر الوحد<br>AED<br>AED<br>30 AED                                                               |
| Fee Item /رسم البند<br>Print Practice Permit Fe<br>Upgrade Fees (Contract                                                                                    | tor)<br>TOTAL                                                                                                    | Unit Price / a<br>500 /<br>750 /<br>125                                                 | سعر الوحد<br>AED<br>AED<br>AED<br>AED<br>AED                                                    |
| Fee Item / رسم اليند<br>Print Practice Permit Fe<br>Upgrade Fees (Contract<br>Notes: kindly note that<br>ف بدرهم المعرفة ودرهم الابتكار                      | te<br>tor)<br>TOTAL<br>the value of this invoice might be subject to add                                                                      | Unit Price / i<br>500 /<br>750 /<br>125                                                 | سعر الوحد<br>AED<br>AED<br>O AED<br>d Importion Dirham fres.                                    |
| Fee Item / رسم اليند<br>Print Practice Permit Fe<br>Upgrade Fees (Contract<br>Notes: kindly note that<br>في بردم المعرفة ودرم الابتكار                       | اف<br>tor)<br>TOTAL<br>he value of this invoice might be subject to ad<br>the value of this invoice might be subject to ad                    | Unit Price / ذ<br>500 / 2<br>750 / 125<br>Ational Knowledge an<br>Ational Knowledge an  | معر الوحد<br>AED<br>AED<br>AED<br>dimovation Dirham free.<br>ملاحقات : عزیزی<br>الملاه المسرومي |
| Fee Item / رسم اليند<br>Print Practice Permit Fe<br>Upgrade Fees (Contract<br>Notes: kindly note that i<br>پنجار المحولة ودرم الابتكار<br>UBAI ENGINEERING Q | te<br>tor)<br>TOTAL<br>the value of this inscice might be subject to add<br>ن قيمة الناتورة قد تكون خانسة لرسوم إنسانية خانس<br>UALIFICATIONS | Unit Price / i<br>500 /<br>750 /<br>125<br>dtional Koowledge an<br>dtional Koowledge an | سعر الوحد<br>AED<br>AED<br>AED<br>AED<br>AED<br>AED<br>AED<br>AED<br>AED<br>AED                 |

19. بعد دفع الفاتورة، اذهب إلى قسم **الفواتير** من لوحة التحكم الذاتية، تتغير حالة الفاتورة إلى مدفوع.

|                                                                                                    |          |                  |            |                |                      |                          | مدحوع.         |
|----------------------------------------------------------------------------------------------------|----------|------------------|------------|----------------|----------------------|--------------------------|----------------|
|                                                                                                    |          |                  |            |                |                      |                          | الفواتير       |
| الإشعارات الفواتير الطلبا                                                                                                    |          | لفاتورة في إيراد | رقم اا     | 1              | رقم الفاتورة         |                          | نوع الطلب      |
| ملفي الشخصي                                                                                                    |          | دخل رقم إيراد    |            | نم الفاتورة    | ادخل رز              |                          | اخترنوم الطلب  |
|                                                                                                    |          |                  |            | õ              | حالة الفاتور         |                          | تاريخ الفاتورة |
| مقاول کې<br>حساب کې                                                                                                    | · \      |                  | ~          | بالة           | اختر ال              | [                        | D-MM-YYYY      |
| م عبدالله محمد عبدالله بالخشر<br>ممثل الشركة                                                                                                    |          |                  | <u></u>    |                |                      | $\subset$                | أريحت          |
| تر<br>تبديل الشركة<br>ا <u>نتقل إلى شركة</u>                                                                                                    |          | قيمة الفاتورة    | حالة الطلب | تاريخ الفاتورة | نوع الطلب            | رقم الفاتورة<br>في إيراد | رقم الفاتورة   |
| مساعدة                                                                                                    | التفاصيل | 500 ـ رهم        | مدفوع      | 2019-08-20     | طلب استثناء<br>مشروع | Party and<br>Report      | 61934          |
| <ul> <li>المهندسون</li> <li>المهندسون</li> </ul>                                                                                                    | التفاصيل | 1250 درهم        | مدفوع      | 2019-12-18     | ترفيع سجل            | 100.01                   | 61927          |
| > مكانب وشردات هندسيه<br>مكانب وشردات هندسيه<br>مكانب وشردات هندسيه<br>مكانب وشردات مادسيه<br>مكانب وشردات مادسيه<br>مكانب وشردات مادسيه<br>مكانب وشردات مادسيه<br>مكانب وشردات مادسيه<br>مكانب وشردات مادسيه<br>مكانب وشردات مادسيه<br>مكانب وشردات مادسيه<br>مكانب وشردات مادسيه<br>مكانب مادسيه<br>مكانب مادسيه<br>مكانب مادسي<br>مكانب مادسيه<br>مكانب مادسيه<br>محاليه<br>محالي<br>محاليه<br>محاليه<br>محالي<br>محاليه<br>محاليه<br>محاليه<br>محاليه<br>محالي<br>محاليه<br>محالي<br>محالي<br>محالي<br>محالي<br>محالي<br>محالي<br>محالي<br>محالي<br>محالي<br>محالي<br>محالي<br>م<br>م<br>محالي<br>محالي<br>محالي<br>محالي<br>محالي<br>محالي<br>محالي<br>م<br>م<br>م<br>م<br>م<br>م<br>م<br>م<br>م<br>م<br>م<br>م<br>م<br>م<br>م<br>م<br>م<br>م<br>م | -0-0-0-  |                  |            |                | المزاولة             |                          | ^              |

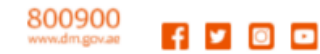

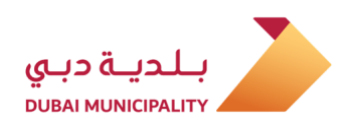

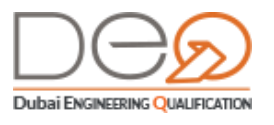

## 4. مرحلة إلغاء سجل المزاولة

في حالة رغبتك في إلغاء الرخصة التجارية الخاصة بشركتك، لابد من إلغاء سجل مزاولة المهنة أولًا. وحتى تتمكن من إلغاء سجل مزاولة المهنة، يجب التأكد من استيفاء جميع الاشتراطات، مثل ألا تكون هناك أي مشاريع عالقة، حيث أنه لا يمكنك إلغاء الرخصة ولديك مشاريع قيد التنفيذ. بعد نجاح إلغاء الرخصة، لن تتمكن من الدخول مرة أخرى على حساب الشركة. نفذ الإجراء التالي:

20. اذهب إلى قسم **سجل المزاولة** واضغط زر **إلغاء سجل المزاولة** أسفل الصفحة.

|                                                                                                    | البريد الإلكتروني  |                         |
|----------------------------------------------------------------------------------------------------|--------------------|-------------------------|
| 100000                                                                                                    | رقم الهاتف         | }                       |
|                                                                                                    | رقم الهاتف المتحرك | }                       |
| 00000                                                                                                    | صندوق البريد       | 5                       |
| NUMBER OF STREET, STREET, STRE | العنوان            | ~                       |
|                                                                                                    | الغاء سجل المزاولة | ترفيع درجة سجل المزاولة |

- 21. تظهر الخطوة الأولى **الشروط والأحكام**. وتظهر نتائج تدقيق وضع الشركة على يمين الصفحة، ويقوم النظام تلقائيًا بتقييم إذا ما تم استيفاء هذه الاشتراطات. من هذه الاشتراطات التأكد من عدم وجود مشاريع عالقة.
- 22. بعد قراءة الشروط والأحكام، حدد مربع الاختيار في قسم **تأكيد صحة البيانات**، ثم اضغط زر **التالي** للمتابعة.

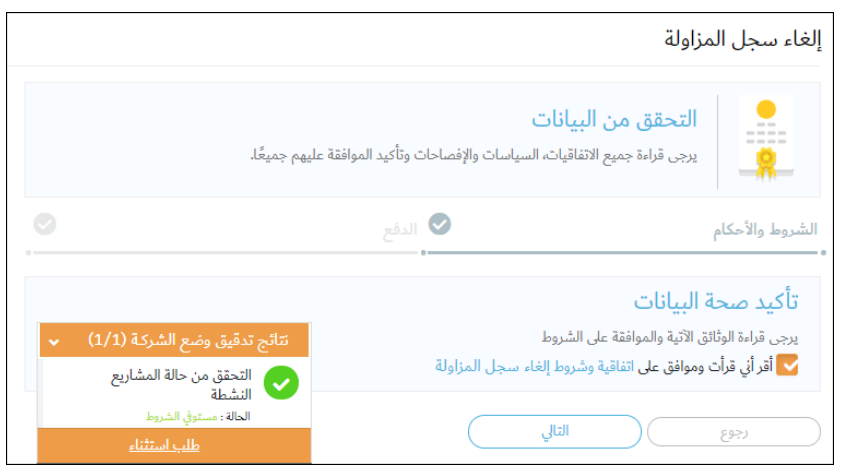

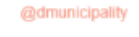

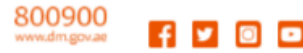

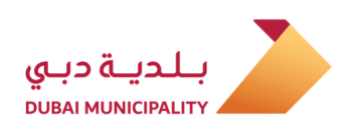

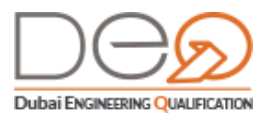

23. يعرض النظام أنه قد تم إلغاء سجل المزاولة، ولنه تتمكن من الدخول لحساب الشركة مرة أخرى.

|                                          |                                                  | لة                                       | إلغاء سجل المزاو          |
|------------------------------------------|--------------------------------------------------|------------------------------------------|---------------------------|
|                                          | لمزاولة الخاص بك                                 | <b>تأكيد</b><br>تم إلغاء سجل ا           |                           |
|                                          |                                                  |                                          |                           |
|                                          |                                                  | لمزاولة                                  | تفاصيل إلغاء سجل          |
|                                          | 19.40                                            |                                          | رقم الطلب:                |
| إلى إلغاء سجل المزاولة والرخصة التجارية. | جاح.<br>, بريدك الإلكتروني المسجل لدينا بالإضافة | سجل المزاولة بنا<br>سالة تأكيد إلى عنوان | تم إلغاء u<br>تم إرسال ره |
| L                                        |                                                  | م للشركة                                 | العودة إلى لوحة التحك     |

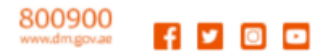